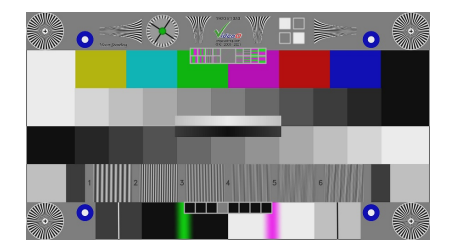

# **VQMA** Video Analyzer and Scope

**Training Presentation** 

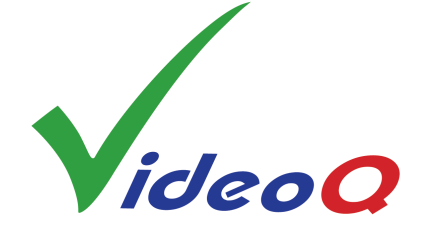

December 2024

www.videoq.com/vqma.html

www.videoq.com

All rights reserved. All trade marks and trade names are properties of their respective owners.

### **About VideoQ**

٠

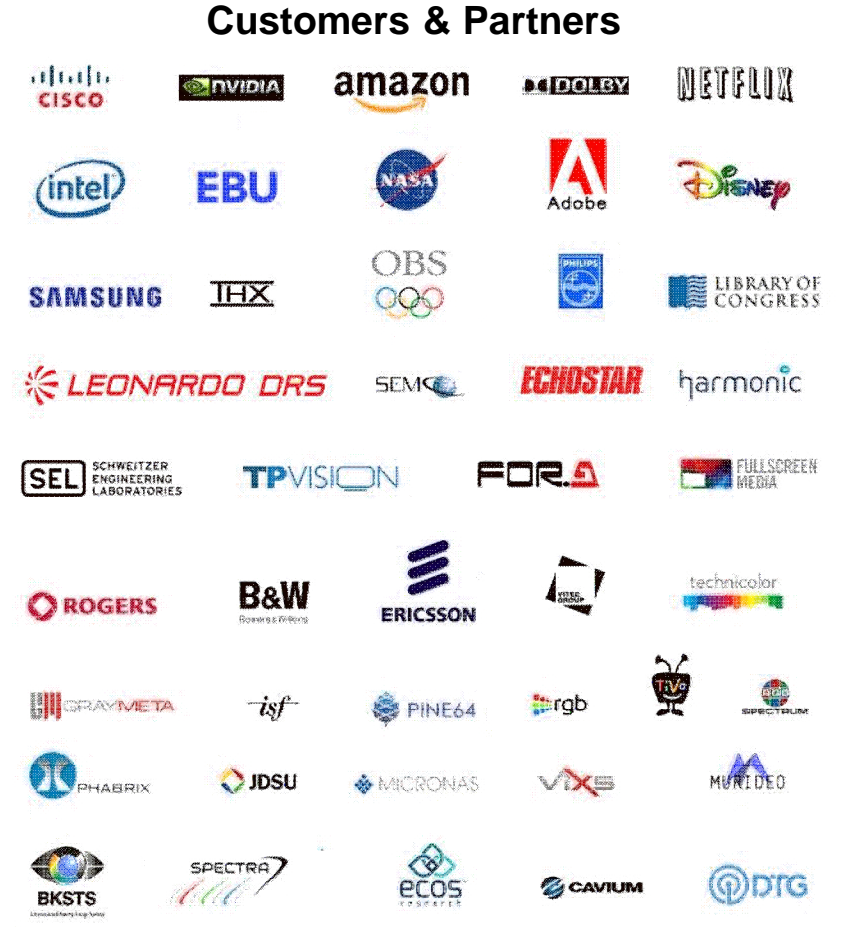

#### **Company History**

- Founded in 2005
  - Formed by an Engineering Awards winning team sharing between them decades of global video technology.
- VideoQ is a renown player in calibration and benchmarking of Video Processors, Transcoders and Displays, providing tools and technologies instantly revealing artifacts, problems and deficiencies, thus raising the bar in productivity and video quality experience.
- VideoQ products and services cover all aspects of video processing and quality assurance - from visual picture quality estimation and quality control to fully automated processing, utilizing advanced VideoQ algorithms and robotic video quality analyzers, including latest UHD and HDR developments.

#### **Operations**

- Headquarters in CA, USA
- Software developers in Silicon Valley and worldwide
- Distributors and partners in several countries
- Sales & support offices in USA, UK

Click on TOC symbol in the upper-left corner of any slide for this Table Of Content

### **Table Of Content**

1. Features Summary

- 2. <u>Appendix A: GUI Mode Menus and Examples</u>
- 3. Appendix B: CLI Commands Structure
- 4. <u>Appendix C: Advanced Analysis Examples</u>
- 5. <u>Related VideoQ Products</u>

### **Features Summary 1**

- 4th generation of VideoQ best-selling software product, suitable for any video format, any frame rate, any frame size from 192x108 to:
  - 1920x1080 (**HD** versions)
  - 4096x3072 (4K versions)
  - 7680x4320 (**8K** versions)
- Software executable under Windows<sup>™</sup> (XP, 7, 8, 10, 11)
- USB dongle copy-protected, dongle-per-workstation
- Automated analysis on the companion VQMA Matrix Test Pattern
- Variety of VQMA Test Pattern formats: **Optical Chart**, **File**, **Signal**, **Stream**
- Unique patented algorithms for accurate & fast measurements (typically 2-5 seconds)
- Built-in YUV/RGB Waveform Scope
- Noise Measurement and Waveform Scope work on any static image
- Windows **GUI** Mode for R&D and product verification
- Command Line Interface (CLI) Mode for automated QA/QC operation

### **Features Summary 2**

- Video Analyzer for objective Video Processing Chain Integrity & Performance Validation
- Easy-to-use tool, instantly revealing performance of your **hardware** and/or **software workflow** as well as individual video **devices**: transcoders, encoders, scalers, media players, STBs, video cameras, etc.
- Two user-selectable **reporting modes**:
  - a) machine-readable file with Pass/Fail marks,
  - b) detailed multi-page on-screen document, printable to PDF
- VQMA opens Matrix Test Pattern in a variety of compressed and uncompressed video file formats:
  - Video Files: YUV, Y4M, AVI, MOV, MXF, MP4, MKV, WEBM.
  - Image Files: BMP, JPG, JPEG, JP2, JP2K, PNG, TIF, TIFF.
- With the VideoQ VQMA-C Optical Reflectance Chart it measures video cameras
- Combined with the appropriate **capture device**, e.g. Unigraf, BMD or AJA, VQMA measures the quality of SDI, DVI/HDMI, DisplayPort or LVDS video **signals**

#### **Workflow Variants**

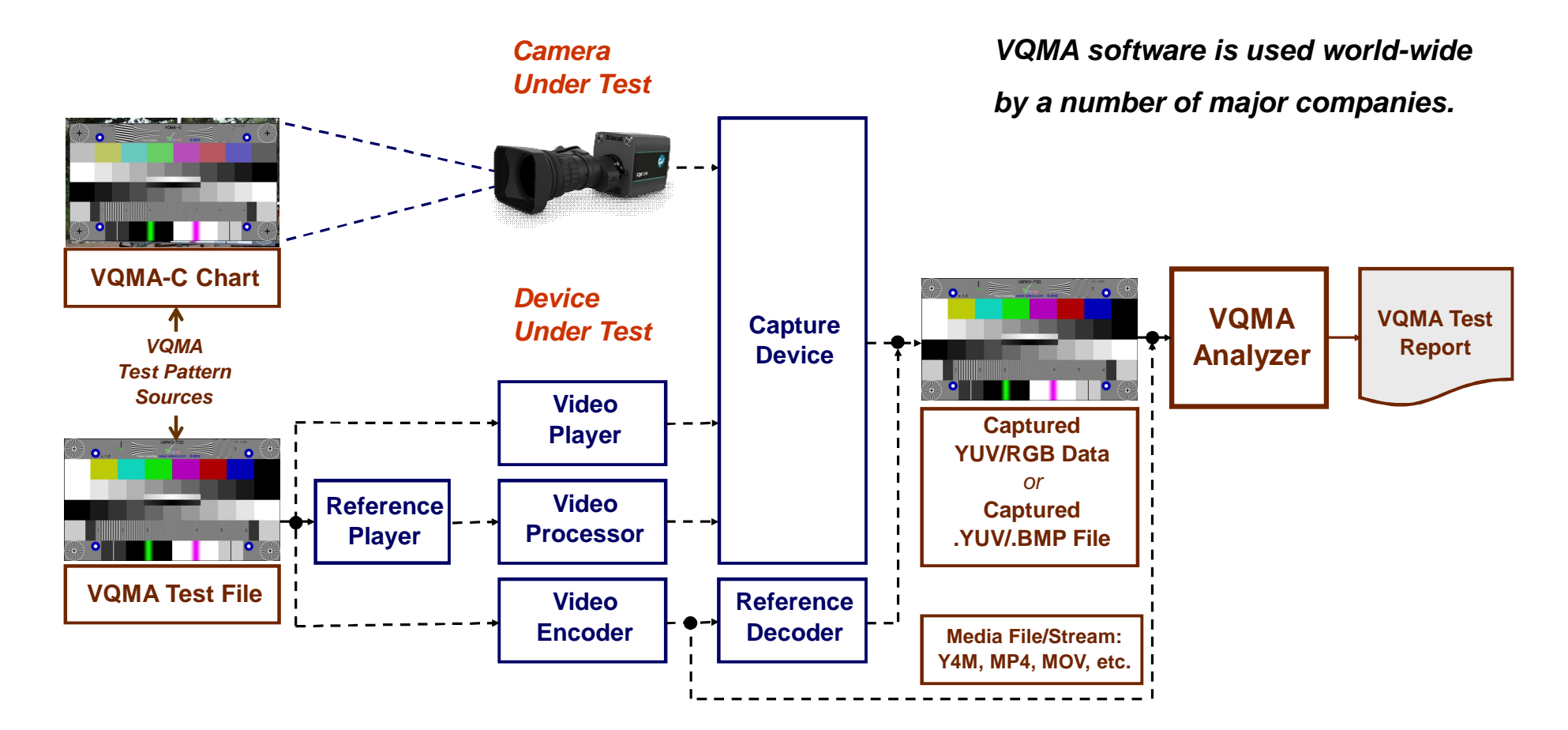

### **VQMA Test Pattern Variants**

- Ϋ VQMA test pattern exists in a variety of formats: File, Signal, Stream, VQMA-C Optical Chart. Some test components are different or not present on VQMA-C Optical Chart
- Ϋ VideoQ methodology allows triple usage: visual, instrumental and fully automated
- Ÿ VQMA test pattern contains specially designed components making video calibration an easy and straight forward procedure
- Ϋ The test pattern components are designed to be compatible with a majority of video cameras, software or hardware codecs and media players
- Ÿ VQMA test pattern contains 6 relatively large bands, so it remains suitable for accurate measurements even after low bitrate coding and severe position and/or scaling errors; zoom-out down to 25% of original size, overscan up to 105%, optical chart tilt, flickering or non-uniform illumination are acceptable

### **VQMA Test Pattern Composition**

<u>TOC</u>

#### All-In-One: Single pattern allows automatic measurement of multiple video image parameters

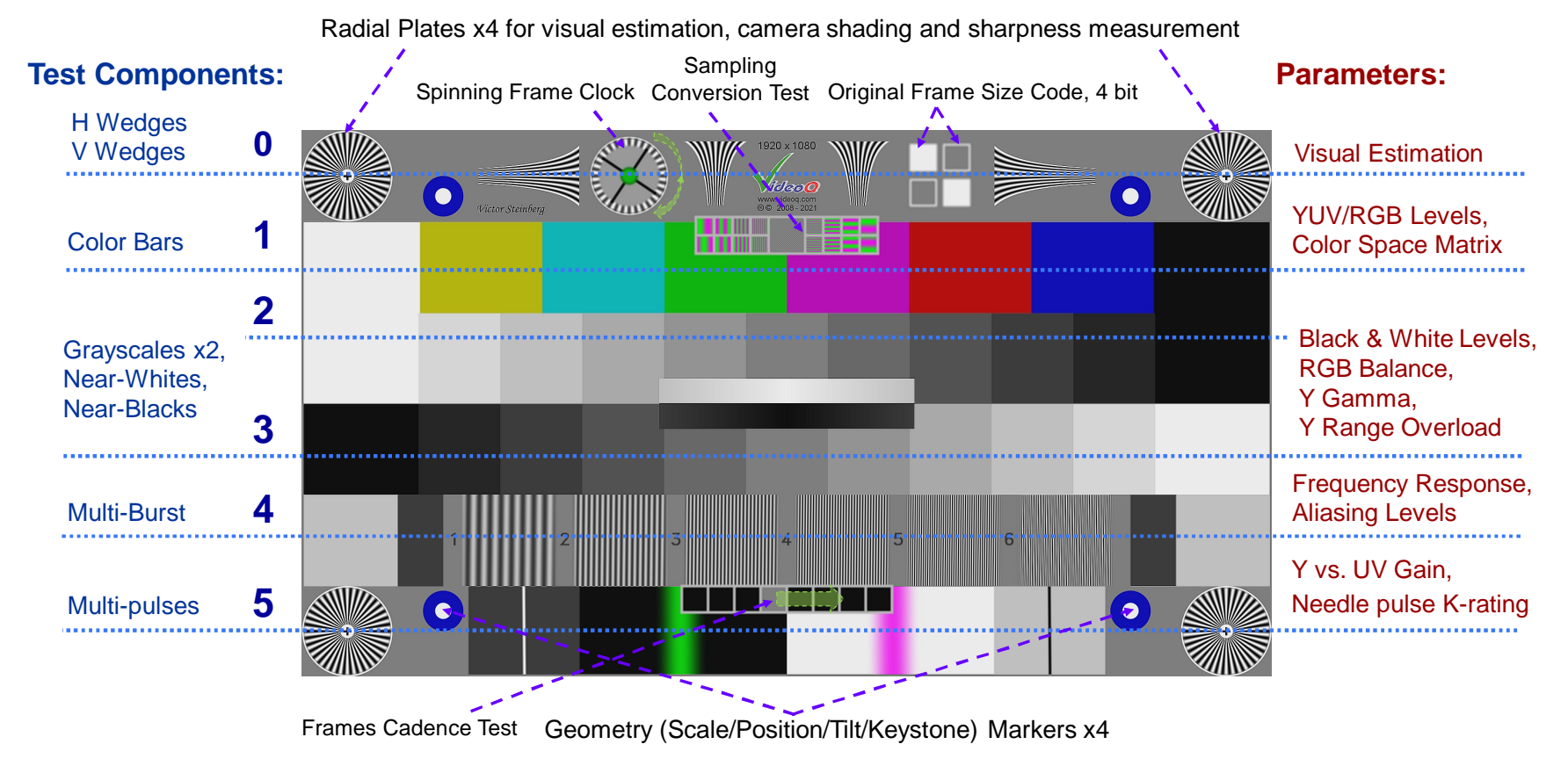

Copyright VideoQ, Inc. - VQMA Training Presentation

### **Sampling Conversion Test Details**

FSh: Original Horizontal Sampling Rate, FSh value in tvl is equal to the original Frame Width, pixels FSv: Original Vertical Sampling Rate, FSv value in tvl is equal to the original Frame Height, pixels

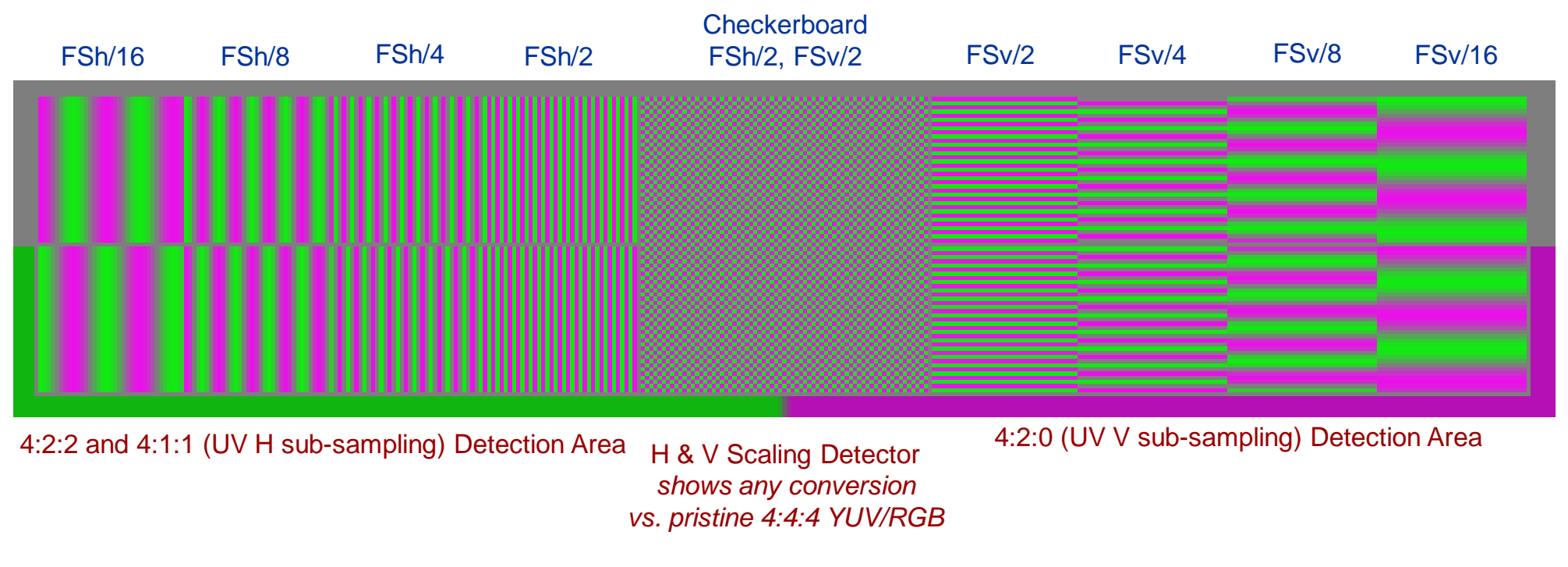

Note: Sampling Conversion Test is not present on VQMA-C Optical Test Chart

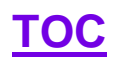

### Variant with AV Sync & Dynamic Text

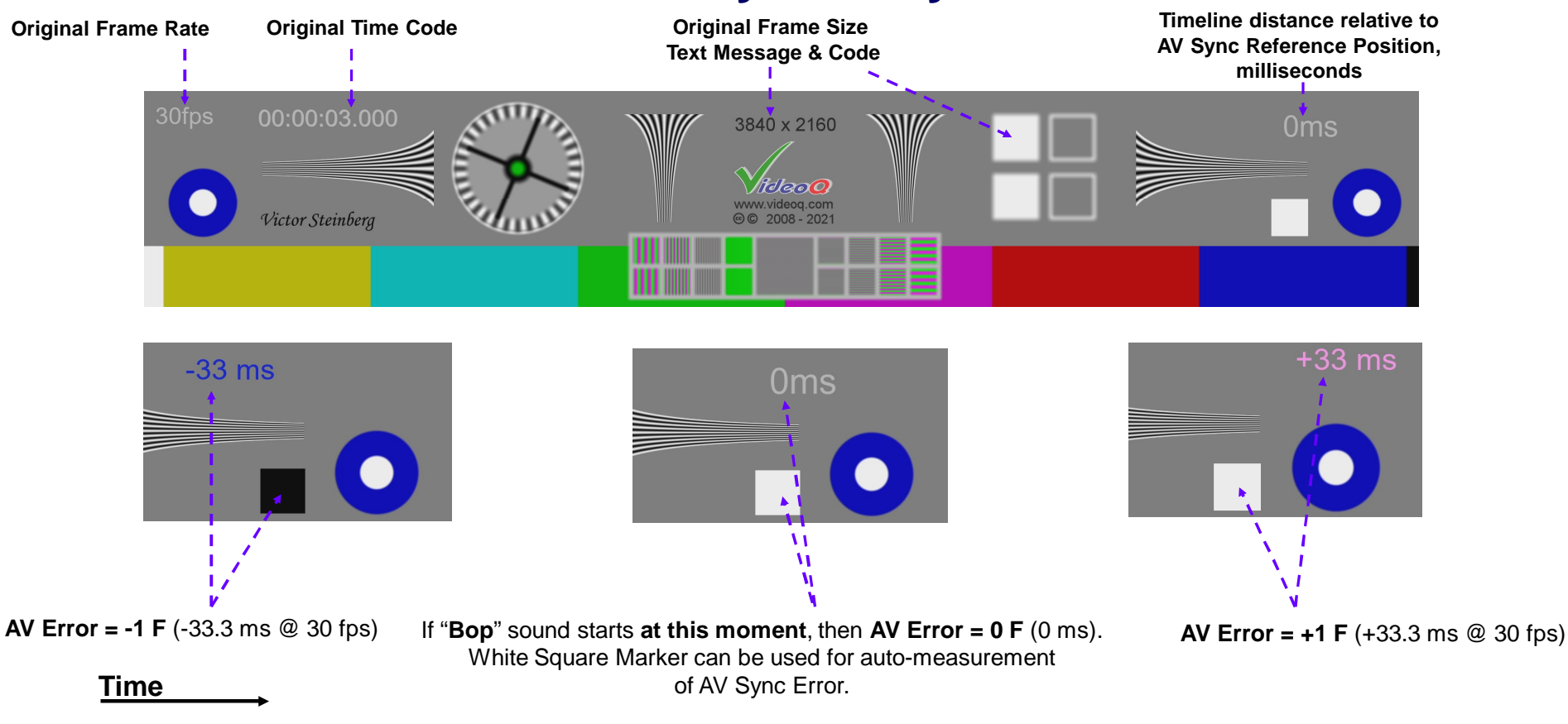

Next slide shows details of Audio Reference Signal – Beep-Bop burst

### **AV Sync Test Audio Component**

**TOC** 

Loop duration: 6,000 ms (6,006 ms for 23.976, 29.97 and 59.94 fps)

AV Sync Reference: Beep-Bop burst – two distinctively different sound levels and frequencies

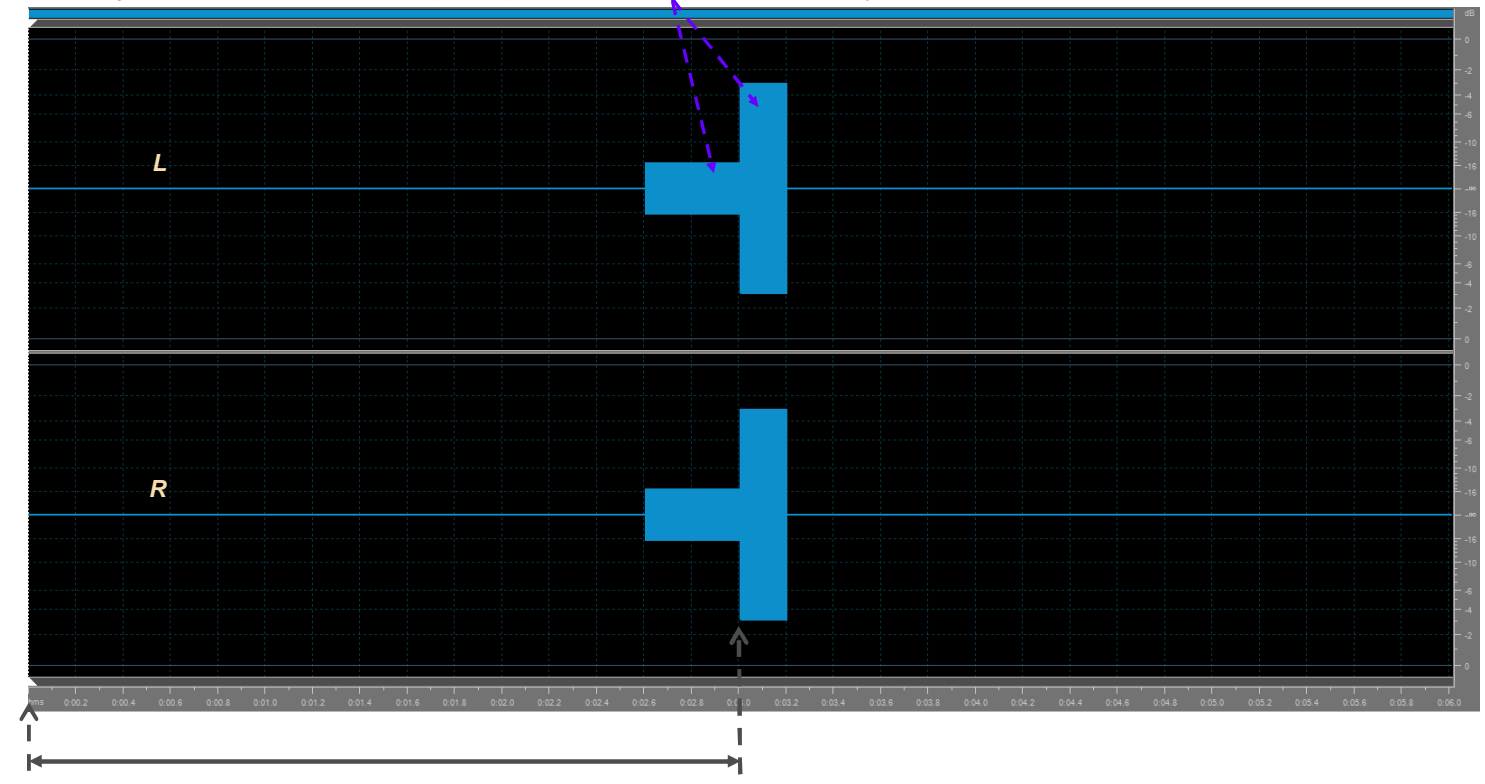

AV Sync Reference Position = **3000 ms** (**3003 ms** for 23.976, 29.97 and 59.94 fps)

### Example of Large Scale QA/QC System Workflow

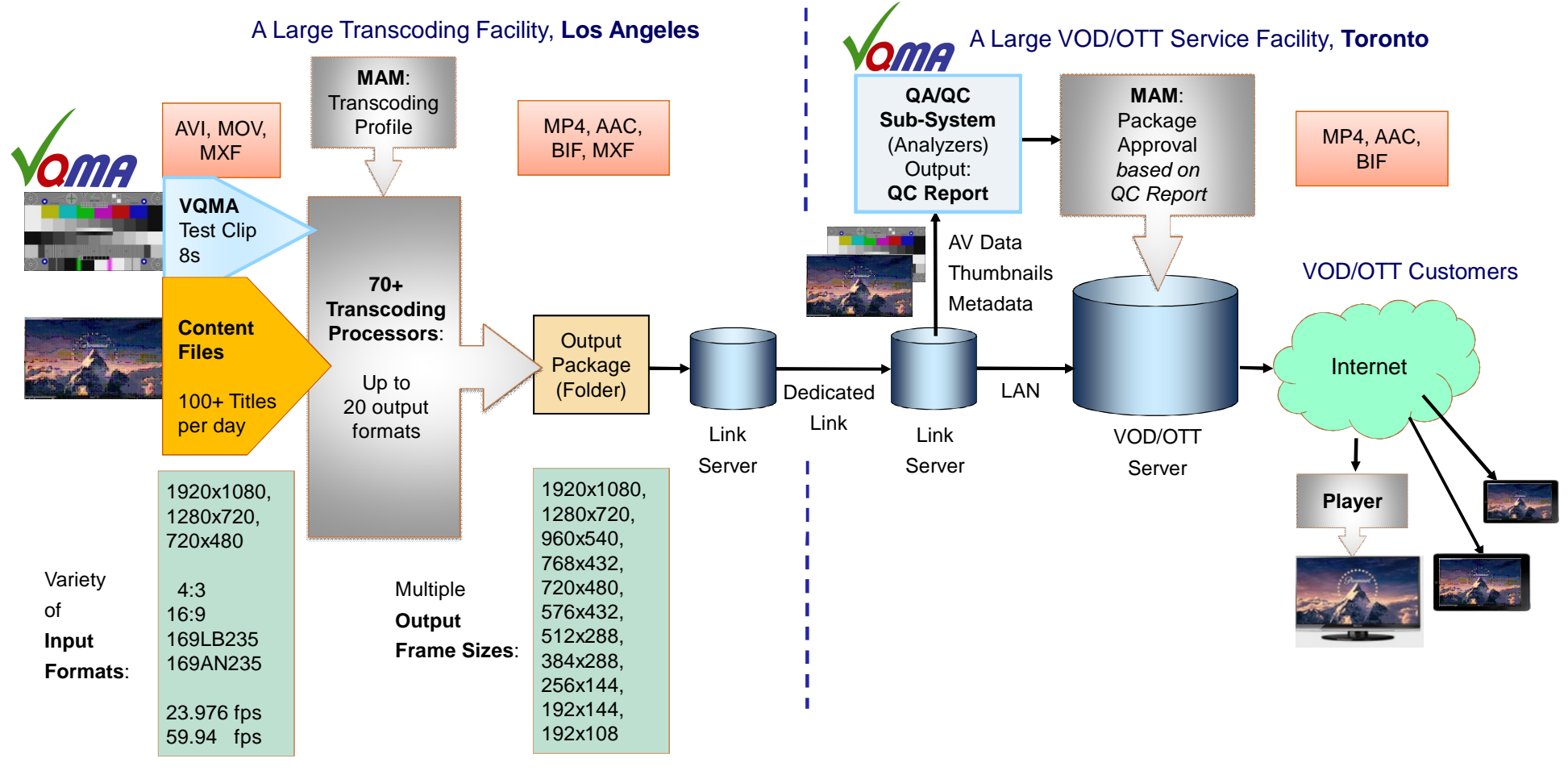

Copyright VideoQ, Inc. - VQMA Training Presentation

## **TOC** Example of VQMA Integration within VQTS4K Test System

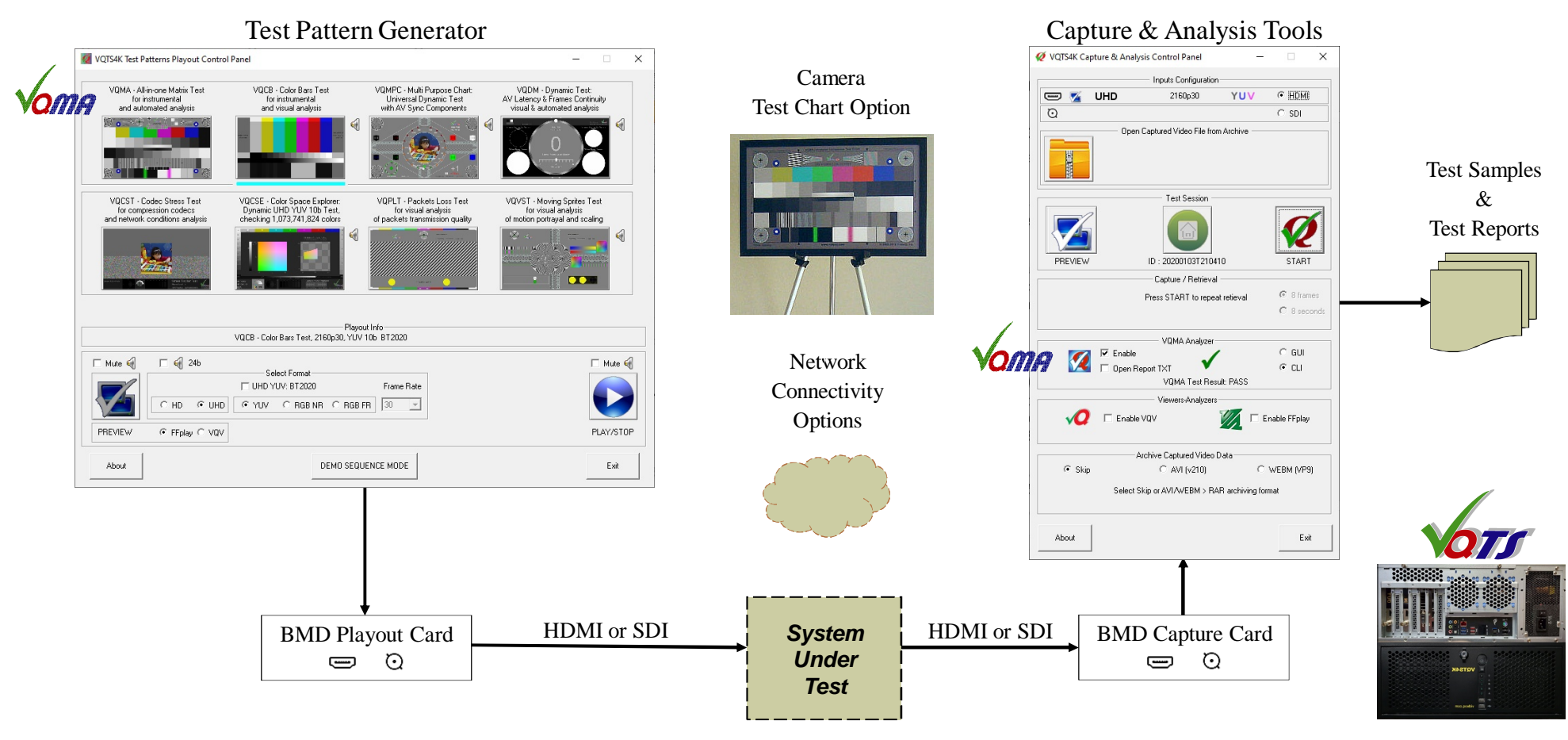

Copyright VideoQ, Inc. - VQMA Training Presentation

### **Analyzed Parameters**

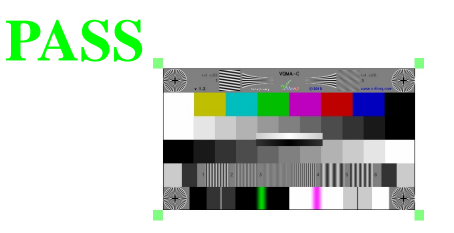

TOC

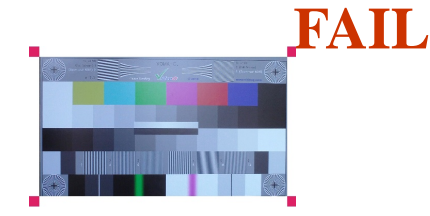

- **Geometry**: Scaling, Aspect Ratio, Position, Tilt, Keystone
- Levels: Black, White, Color Bars, RGB Balance, Gamma
- H & V Shading (Levels Spatial Uniformity)
- Frequency Response: in dB vs. scalable tvl, including aliasing levels
- UV vs. Y Gain (Color Saturation)
- K-rating on needle pulse
- Comprehensive Noise Analysis
- Optionally: Frames Cadence Check and AV Sync Error Check

VQMA checks video data against the **target tolerance values** contained within **customizable configuration file** – *no reference video data required*.

### **VQMA Noise Analyzer Features**

- Y SNR: unfiltered, band-limited and weighted
- UV, R, G, B and "Dark B" SNR values

TOC

- Y Noise Spectral Density plots in dB vs. relative frequency (F/Flimit, %)
- Noise Image, +24dB boost for better visibility
- Y, R, G, B Noise Histograms Display
- Reference true Gaussian noise curve overlay
- 0.1 dB accurate SNR measurement
- SNR Read-out match industry standard tools
- Noise measurement on just 8 frames of video

### **Waveform Scope Features**

- Components Selection:
   Y, R ,G, B; UV, YUV or RGB combinations
- Cursor: Selected/Current Line Position Highlight
- Smart Graticules: YUV/RGB, in % and 8 bit levels
- Smart Read-out: YUV & RGB in 8b and in %
- Smart Analytics: Min, Max, Mean for ROI
- Smart Display:
   Shows relevant data only
- Smart Navigation:
   Persistent display mode

| Sco | pe View  | Scope Line   | Scope |
|-----|----------|--------------|-------|
| ~   | RGB Lin  | e Parade     |       |
|     | RGB Lin  | e Overlay    |       |
|     | RGB Fra  | me Parade    |       |
|     | Y Line   |              |       |
|     | R Line   |              |       |
|     | G Line   |              |       |
|     | B Line   |              |       |
|     | YUV Lin  | e Parade     |       |
|     | YUV Lin  | e Overlay    |       |
|     | UV Line  | Overlay      |       |
|     | UV Vecto | ors: x1 & x2 |       |

#### **UV Vectors Display:**

- UV Gain x1 for Signal Processors
- UV Gain x2 for Cameras (Optical Chart)

Scope Averaging Filter Help Single Frame Single Line Single Frame Multiple Lines Multiple Frames Single Line Multiple Frames Multiple Lines

#### Averaging Filter Controls:

- No filtering, labeled "Single Frame Single Line"
- Spatial filtering only, labeled "Single Frame Multiple Lines"
- Temporal filtering only, labeled "Multiple Frames Single Line"
- Spatial and Temporal filtering , labeled "Multiple Frames Multiple Lines"

### **VQMA Reference Files AV Formats**

Set of test pattern video files (optional extras: audio files):

- Raw formats:

TOC

.RGB, interleaved 4:4:4 16, 12, 10, 8 bit, Full Range or Narrow Range

.YUV, planar YUV 4:4:4 16, 12, 10, 8 bit or interleaved UYVY 4:2:2 8 bit, BT601, BT709 and BT2020 color matrices .WAV: 2.0 LR or 5.1 surround sound, 48 kHz, 24 bit.

- Encoded formats:

**.AVI**, 4:2:2, 10 bpc, YUV v210 or RGB r210 uncompressed video data, PCM 24b or 16b audio data **.MP4**, 4:2:0, 8 bpc, AVC, AC3, fixed GOP size = 1s, medium to high bitrate **.MOV**, 4:4:4, 16 bpc, lossless rgb48 PNG codec

- 6 frame sizes, various frame rates:

**7680x4320p** (UHD 8K 16:9), 23.976, 24.0, 25.0, 29.97, 30.0, 50.0, 59.94, and 60.0 fps **3840x2160p** (UHD 4K 16:9), 23.976, 24.0, 25.0, 29.97, 30.0, 50.0, 59.94, and 60.0 fps **1920x1080p** (HD 16:9), 23.976, 24.0, 25.0, 29.97, 30.0, 50.0, 59.94, and 60.0 fps **1280x720p** (SubHD 16:9), 50, 59.94 and 60.0 fps **720x576p** (SD 4:3), 25, 50 fps **720x480p** (SD 4:3), 23.976, 24.0, 29.97, 30.0, 59.94, and 60.0 fps *Other frame sizes and frame rates are available on request* 

### **VQMA-C** Optical Chart

- Precise color bars XYZ and grayscale densities
- Robust metal frame

**TOC** 

- Abrasion-resistant low-glare glass
- Adjustable tilt to minimize reflections

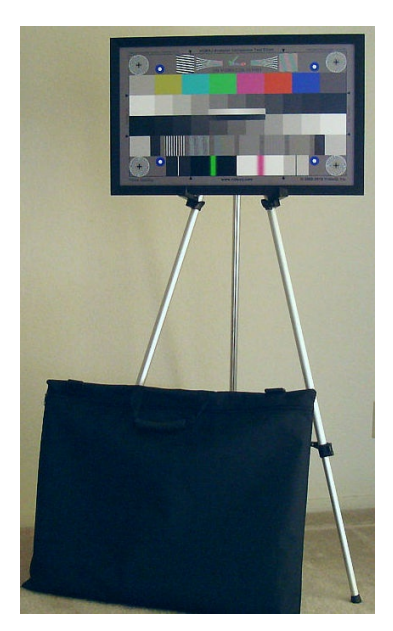

 Presentation (Departing Codeber 2011)
 Presentation (Departing Codeber 2011)
 Presentation (Departing Codeber 2011)

 Presentation (Departing Codeber 2011)
 Presentation (Departing Codeber 2011)
 Presentation (Departing Codeber 2011)

 Presentation (Departing Codeber 2011)
 Presentation (Departing Codeber 2011)
 Presentation (Departing Codeber 2011)

 Presentation (Departing Codeber 2011)
 Presentation (Departing Codeber 2011)
 Presentation (Departing Codeber 2011)

 Presentation (Departing Codeber 2011)
 Presentation (Departing Codeber 2011)
 Presentation (Departing Codeber 2011)

 Presentation (Departing Codeber 2011)
 Presentation (Departing Codeber 2011)
 Presentation (Departing Codeber 2011)

 Presentation (Departing Codeber 2011)
 Presentation (Departing Codeber 2011)
 Presentation (Departing Codeber 2011)

 Presentation (Departing Codeber 2011)
 Presentation (Departing Codeber 2011)
 Presentation (Departing Codeber 2011)

 Presentation (Departing Codeber 2011)
 Presentation (Departing Codeber 2011)
 Presentation (Departing Codeber 2011)

 Presentation (Departing Codeber 2011)
 Presentation (Departing Codeber 2011)
 Presentation (Departing Codeber 2011)

 Presentation (Departing Codeber 2011)
 Presentation (Departing Codeber 2011)
 Presentation (Departing Codeber 2011)

 Presentation (Departing Codeber 2011)
 Pres

VQMAC20: 20" diagonal size variant

Copyright VideoQ, Inc. - VQMA Training Presentation

### **Appendix A: GUI Mode Menus and Examples**

This section provides more details about VQMA test sessions scenarios, software tools usage examples and test patterns features.

| File | Frame Size                                       | Color Space                                      | View Page #                         | Scope View    | Scope Line                     | Sc |
|------|--------------------------------------------------|--------------------------------------------------|-------------------------------------|---------------|--------------------------------|----|
|      | Open Media<br>Reopen Valid                       | File or Raw YU<br>File   File Oper               | V/BMP File(s)<br>n Dialog           |               | Ctrl+O<br>Ctrl+R               |    |
| ~    | Use VQMA.IN<br>Use INI File P<br>Open INI File   | NI File in the Ap<br>ath matching<br>: (.ini)    | oplication Folde<br>the Analyzed Fi | er<br>le Path |                                |    |
|      | Print Report  <br>Quick Print (<br>Save Short Re | Page(s)<br>all pages, defai<br>eport (.txt, .csv | ult printer)<br>)                   |               | Ctrl+P<br>Ctrl+Alt+P<br>Ctrl+S |    |
|      | Quit VQMA (                                      | Exit)                                            | -                                   |               | Ctrl+X, Ctrl+Q                 |    |

VQMA locks the analyzed file only for very short time needed to read video data from hard drive.

Then the file can be modified by the user, while VQMA presents/print/save Test Report Pages.

Reopening the file also updates all target values read from customizable .INI file. This feature can be very useful to check the **same test file** against **different sets of target values**.

### **File Menu**

Open File invokes standard "File Open" dialog box.

Reopen is useful for recurrent test sessions, allowing update as desired.

The .INI file location depends on three mutually exclusive menu items:

- Use VQMA.INI File in the Application Folder (default: fixed VQMA.INI file name).
- Use INI File Path matching the Analyzed File Path, e.g. opening of

c:/temp/current.yuv file automatically implies opening and use of c:/temp/current.ini file.

- Open INI File – browse for any \*. INI file located in any local/network folder.

**Print Report Page(s)** – seven on-screen pages of VQMA test results can be printed separately or all pages together. **Quick Print** allows bypassing printer selection and page number dialog.

It is recommended to choose PDF printer as a default printer. Also it is recommended to save PDF file co-sited with the analyzed file.

**Save Short Report** – save report in .TXT or .CSV format. See next slides for the Short Report file structure.

| Frame Size |        | Color Space      | View Page # |
|------------|--------|------------------|-------------|
| ~          | Auto S | ize: Detected O  | к           |
|            | 7680x4 | 320 (8K UHD)     |             |
|            | 4096x2 | 160 (4K DCI)     |             |
| ~          | 3840x2 | 160 (4K UHD)     |             |
|            | 1920x1 | 080 (HD)         |             |
|            | 1280x7 | 20 (SubHD)       |             |
|            | 720x57 | '6 (PAL)         |             |
|            | 720x48 | 0 (NTSC)         |             |
|            | Custor | n Size: 640 x 27 | 2           |
|            | Set C  | ustom Frame S    | ize         |

### Frame Size Menu

This menu is used mainly for opening **RAW YUV files**. It allows selection of "Auto Size" mode (default) or particular Frame Size in Y pixels and choose either custom size or one of seven standard sizes from 720x480 to 7680x4320.

Selection of particular size disables Auto Size mode, which can be re-enabled by clicking on the corresponding menu item. Any change in this menu leads to input file reloading and new analysis cycle.

In case of compressed/wrapped file opening the "Auto Size" mode is enabled automatically, i.e. this menu serves only for indication of the auto-selected parameters.

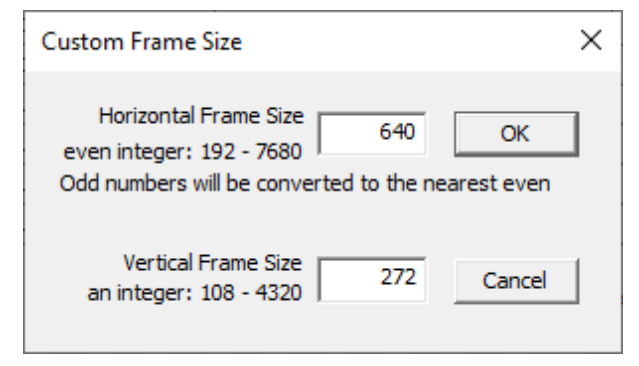

 Color Space
 View Page #
 Scope View

 Raw YUV File Format:

 UYVY (default)
 YUVV (YUV2)

 YUV
 YUV<>RGB Color Matrix:

 Auto Detected

 BT.2020 (UHD)
 BT.601 (SD)

 YRGB Range:

 Auto Detected

 Outo Detected

 PT.601 (SD)

 YRGB Range:

 Outo Detected

 BT.2025

### **Color Space Menu**

This menu is divided in 3 sections (sub-menus):

- Raw YUV File Format user may select one of two alternative formats:
  - UYVY
  - YUV2
- YUV<>RGB Color Matrix user may select "Auto" (recommended default) or one of 3 standard color matrices:
  - BT.2020 (UHD)
  - BT.709 (HD)
  - BT.601 (SD)
- YRGB Range user may select "Auto" or one of 2 ranges:
  - 16-235 aka 'Narrow Range'
  - 0-255 aka 'Full Range'

The Color Matrix and YURGB Range selections affects all analyzed file formats. Note that these user selections will be checked or even replaced (with appropriate warning messages) by the analyzer engine.

| View         | v Page #                              | Scope View       | Scope Line   | Scope Averaging Filter | Help        |  |  |
|--------------|---------------------------------------|------------------|--------------|------------------------|-------------|--|--|
| $\checkmark$ | 1. Test S                             | ummary           |              |                        | S           |  |  |
|              | 2. Geom                               | etry ( also Foci | us & Shading | on Optical Chart)      | G           |  |  |
|              | 3. Colors, Levels, Gamma, RGB Balance |                  |              |                        |             |  |  |
|              | 4. Frequency Response                 |                  |              |                        |             |  |  |
|              | 5. K-Rating, UV vs Y Gain             |                  |              |                        |             |  |  |
|              | 6. Noise Measurement                  |                  |              |                        |             |  |  |
|              | 7. Waveform Scope                     |                  |              |                        |             |  |  |
|              | Previous                              | s Page           |              |                        | Left Arrow  |  |  |
|              | Next Pag                              | ge               |              |                        | Right Arrow |  |  |
|              | To brow                               | se Report Page   | es: Press SW | shortcut key           |             |  |  |

This menu allows selection of Test Summary page or partial test result Pages described in the following sub-sections.

Default page selection is "Test Summary".

### **View Page Menu**

User may browse pages by:

- · Clicking the corresponding menu item
- · Pressing the shortcut letter key, e.g. "W" for Waveform Scope Page or "S" for Summary
- Quickly browse thru all 7 pages by pressing Left Arrow / Right Arrow.

This method is especially useful for "at glance" check of all parameters.

Choice of selected page is persistent, same page will be shown after analysis of any new file or reopening of the updated file.

It is possible to pre-select any desired page before opening YUV/BMP file, e.g. page # 7 "Waveform Scope". In this case, VQMA opens the selected file and then goes straight to the selected page display, skipping summary page.

## S: Example of VQMA Summary Page (GUI Mode)

|                                                                                                | : 7680 x 4320 7     | . Test Summary               | VQMA Test R                                                                                                    | esult: PASSE                                                                                                    |
|------------------------------------------------------------------------------------------------|---------------------|------------------------------|----------------------------------------------------------------------------------------------------|----------------------------------------------------------------------------------------------------|
| Parameter                                                                                      | Measurement         | Unit                         | Target                                                                                                    | Pass                                                                                                    |
| Black Level                                                                                    | 0.0, (16.0)         | 8, (8b D1)                   | -5.0 ~ +5.0                                                                                                    | ×                                                                                                    |
| White Level                                                                                    | 100.0, (235.0)      | 8, (8b D1)                   | 95.0 ~ 105.0                                                                                                    | ×                                                                                                    |
| Unfiltered Y SNR                                                                               | 100.0               | dB                           | > 40.0                                                                                                    | ×                                                                                                    |
| K Rating on 2T Pulse                                                                           | 0.0                 | 8                            | < 3.0                                                                                                    | ×                                                                                                    |
| IV vs. Y Gain                                                                                  | 0.0                 | dB                           | -1.0 ~ +1.0                                                                                                    | ×                                                                                                    |
| Luminance Gamma                                                                                | 1.00                |                              | 0.8 ~ 1.1                                                                                                    | ×                                                                                                    |
| GB Balance Error                                                                               | 0.0                 | 8                            | < 10.0                                                                                                    | ×                                                                                                    |
| ( Range Black Overload                                                                         | 0.0                 | 8                            | < 15.0                                                                                                    | <ul> <li>✓</li> </ul>                                                                                                    |
| Range White Overload                                                                           | 0.0                 | 8                            | < 15.0                                                                                                    | <ul> <li>✓</li> </ul>                                                                                                    |
| requency Response @F1 = 300 tvl                                                                | 0.0                 | dB                           | -1.0 ~ +0.5                                                                                                    | ×                                                                                                    |
| requency Response @F2 = 600 tvl                                                                | 0.0                 | dB                           | -2.0 ~ +1.0                                                                                                    | ×                                                                                                    |
| Frequency Response @F3 = 900 tvl                                                               | 0.0                 | dB                           | -3.0 ~ +1.0                                                                                                    | <ul> <li>✓</li> </ul>                                                                                                    |
| requency Response @F4 = 1200 tvl                                                               | 0.0                 | dB                           | -4.0 ~ +1.0                                                                                                    | V                                                                                                    |
| requency Response @F5 = 1500 tvl                                                               | 0.0                 | dB                           | -5.0 ~ +1.0                                                                                                    | <ul> <li>✓</li> </ul>                                                                                                    |
| Frequency Response @F6 = 1800 tvl                                                              | 0.0                 | dB                           | -6.0 ~ +1.0                                                                                                    | V                                                                                                    |
|                                                                                                |                     |                              |                                                                                                    |                                                                                                    |
| T-shaped solid Green                                                                           | 6-235 Automatically | selected BT.2020 YUV<>RGB Ma | trix VQMA Te:<br>Original Fram<br>Analyzer<br>Codec nam<br>Color spa<br>Frames co<br>Frame rat<br>Duration<br>Duration | Analyzed: 8 fram<br>st Pattern detect:<br>e Size: 7680 x 43:<br>d MOV File Metada<br>e: pp<br>ce: rgb48<br>unt: 21<br>e: 25.00<br>s: 8.00<br>TC: 00:00:08.00             |
| T-shaped solid Green<br>area of Thumbnail Image<br>indicates original<br><b>unscaled</b> image | Automatically       | selected BT.2020 YUV<>RGB Ma | trix VQMA Tec<br>Original Fram<br>Analyzer<br>Codec nam<br>Color spa<br>Frames co<br>Frame rat<br>Duration<br>Duration | Analyzed: 8 fram<br>st Pattern detects<br>e Size: 7680 x 43:<br>d MOV File Metadad<br>e: pi<br>ce: rgb481<br>unt: 21<br>e: 25.00<br>s: 8.00<br>TC: 00:00:08.00<br>linage |

Frame Size:

### **G: Geometry Page Example (Camera)**

| 1920 x 1080, Chart: 875 | x 492             | Frame As      | pect Ratio: | 1.778, | Chart Aspect | Ratio: | 1.778 |
|-------------------------|-------------------|---------------|-------------|--------|--------------|--------|-------|
|                         | 2. Geometry       | , Focus, Shad | ing         |        |              |        |       |
| Avr                     | g. Corner Contras | st: 83 %      |             |        |              |        |       |
|                         | Test Chart Til    | t: -1.1 °     |             |        |              |        |       |
|                         | Horizontal        | l Vertica     | al          |        |              |        |       |
| Chart to Frame Rat      | io: 46 %          | 46 %          |             |        |              |        |       |
| Position Offs           | et: -0.5 %        | -2.7 %        |             |        |              |        |       |
| Keystone Distortio      | ons: -2.4 %       | 1.0 %         |             |        |              |        |       |
| Black Level Shadi       | ng: 10.6 %        | 10.6 %        |             |        |              |        |       |
| White Level Shadi       | ng: 5.2 %         | 4.5 %         |             |        |              |        |       |

Test Conditions Validated

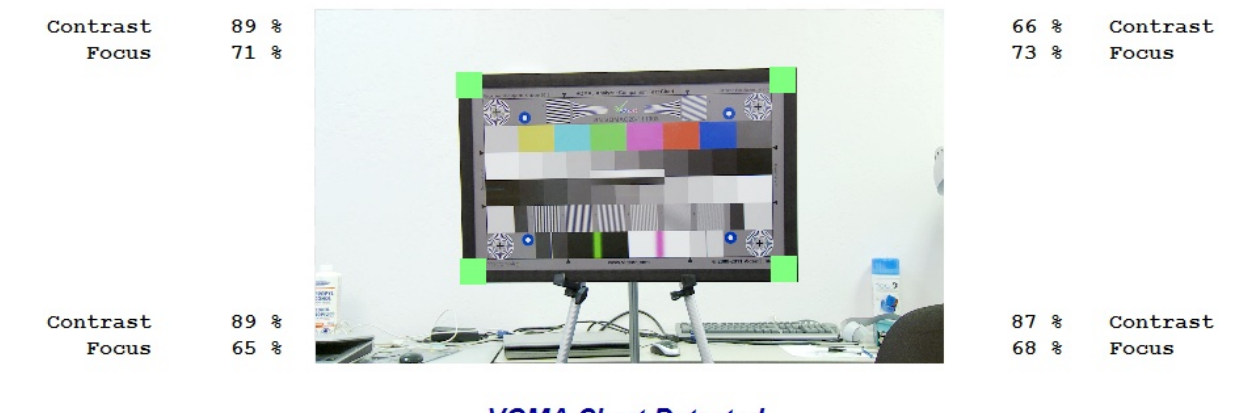

VQMA Chart Detected

### **C: Colors and Levels Page Example (Reference File)**

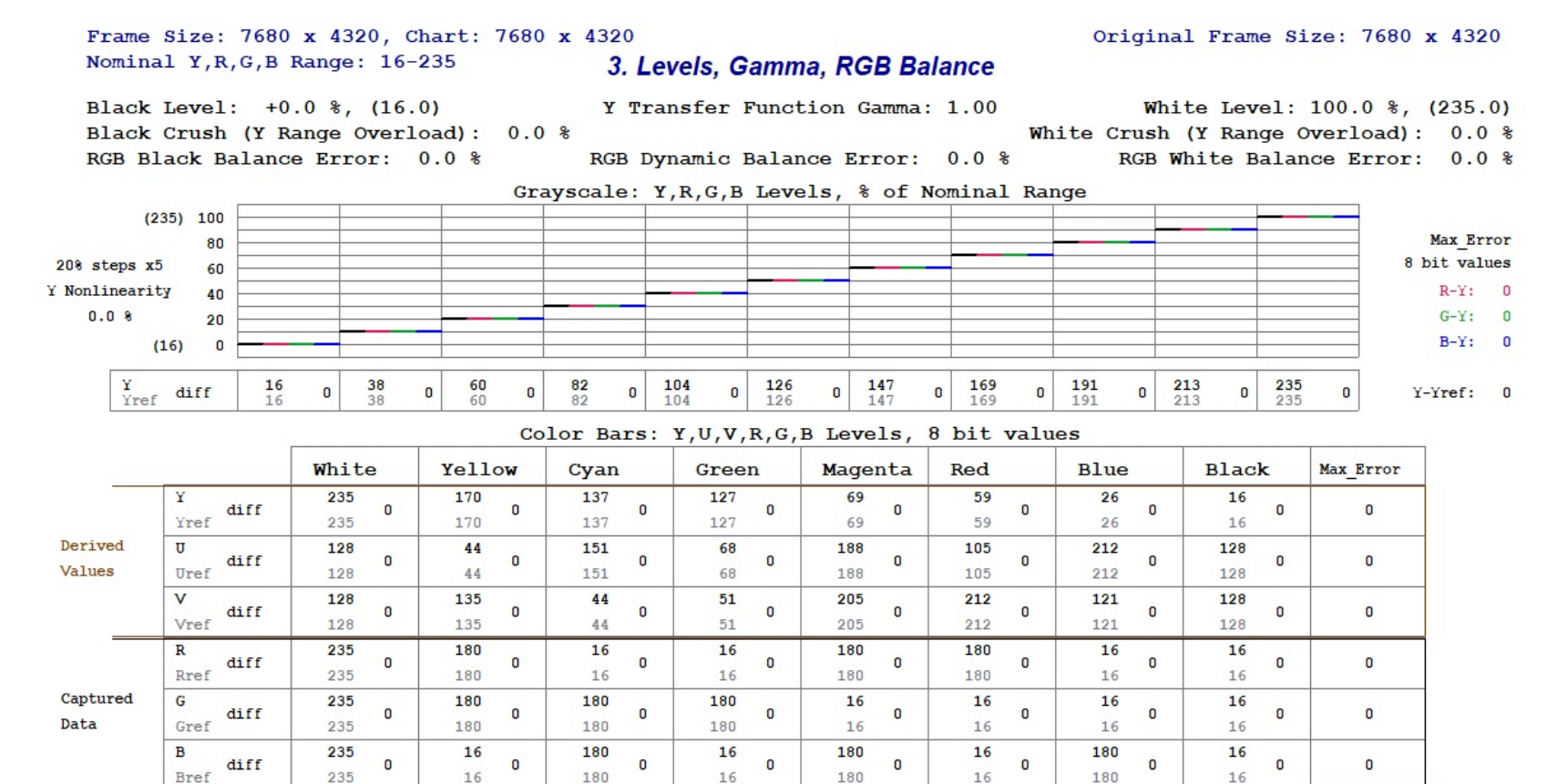

VQMA Test Pattern detected

Automatically selected BT.2020 YUV<>RGB Matrix

Max RGB Error:

0

Copyright VideoQ, Inc. - VQMA Training Presentation

26

### F: Frequency Response Page Example (Reference File)

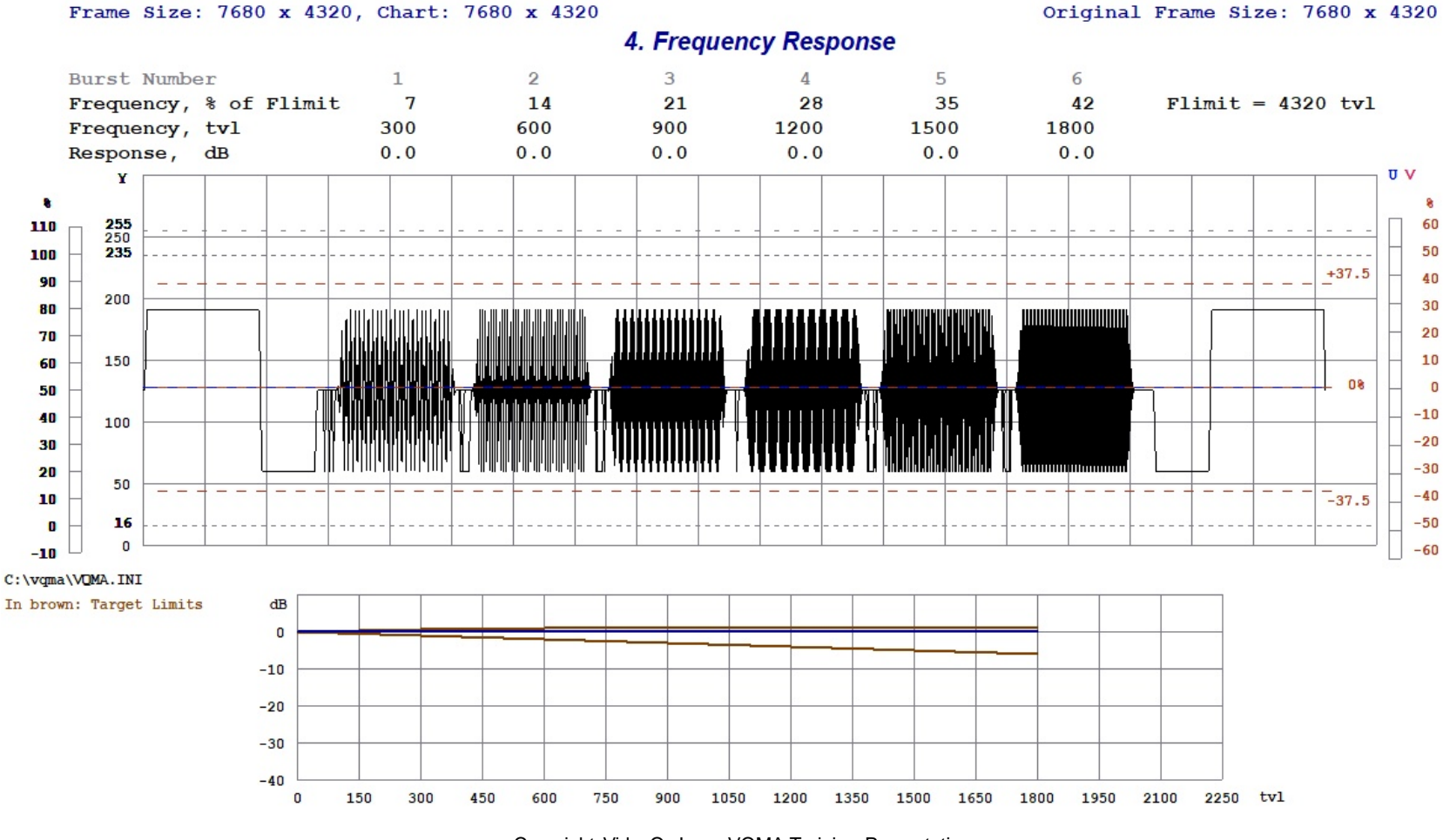

27

## **TOC** K: K-Rating and Color Saturation Page Example (Camera)

Frame Size: 1920 x 1080, Chart: 1669 x 939

Mean values for 16 lines of 8 frames

5. K-Rating on 2T pulse and UV vs. Y Gain

K-Rating on 2T Pulse 0.9 %

UV vs. Y Gain (Color Saturation) -0.2 dB

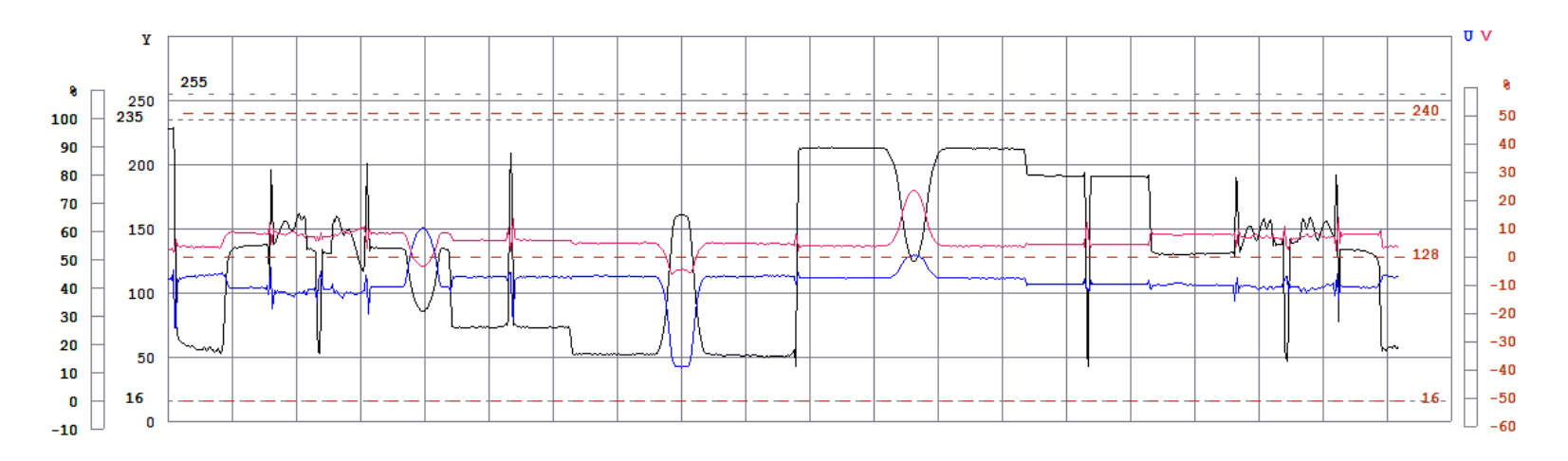

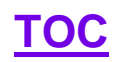

### N: Noise Analyzer Page Example (Camera)

Frame Size: 1920 x 1080, Chart: 1900 x 1069 6. Noise Measurement Nominal Y,R,G,B Range: 16-235

Y RMS unfiltered 1.1 % (2.4 8bD1, 8 mV) Y SNR unfiltered 39.1 dB Y SNR bandlimited 39.3 dB Y SNR weighted 47.0 dB **UV** SNR bandlimited 48.1 dB R SNR unfiltered 36.8 dB G SNR unfiltered 37.7 dB **B** SNR unfiltered 35.8 dB B SNR on dark areas 37.9 dB

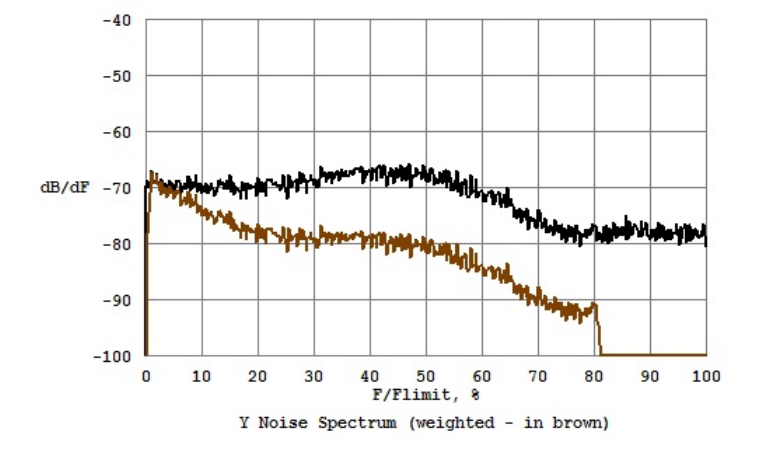

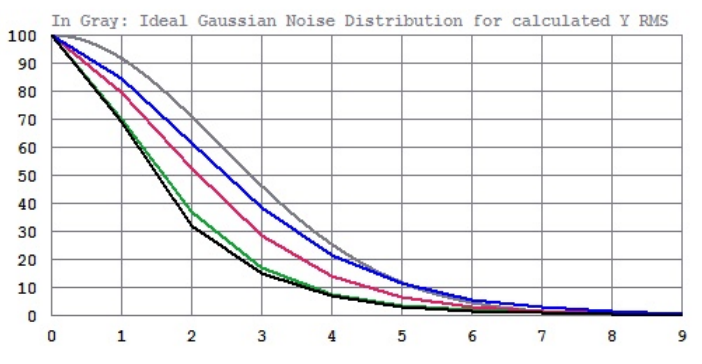

Noise values calculated from 8 frames

Normalized Probabilities of Y,R,G,B Noise Magnitudes (8 bit levels)

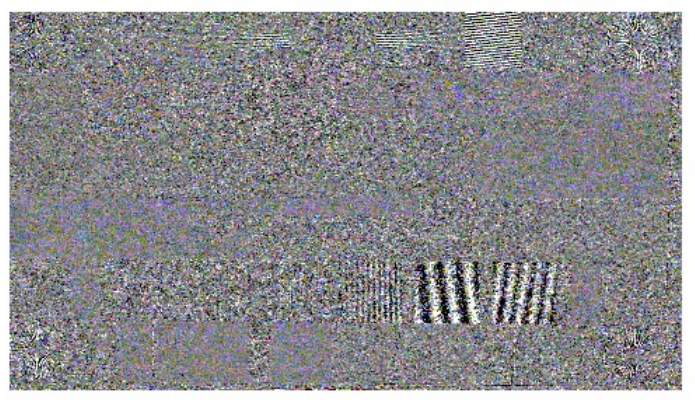

Noise Image (contrast boosted +24 dB)

Copyright VideoQ, Inc. - VQMA Training Presentation

### W: Waveform Scope Page Example (Reference File)

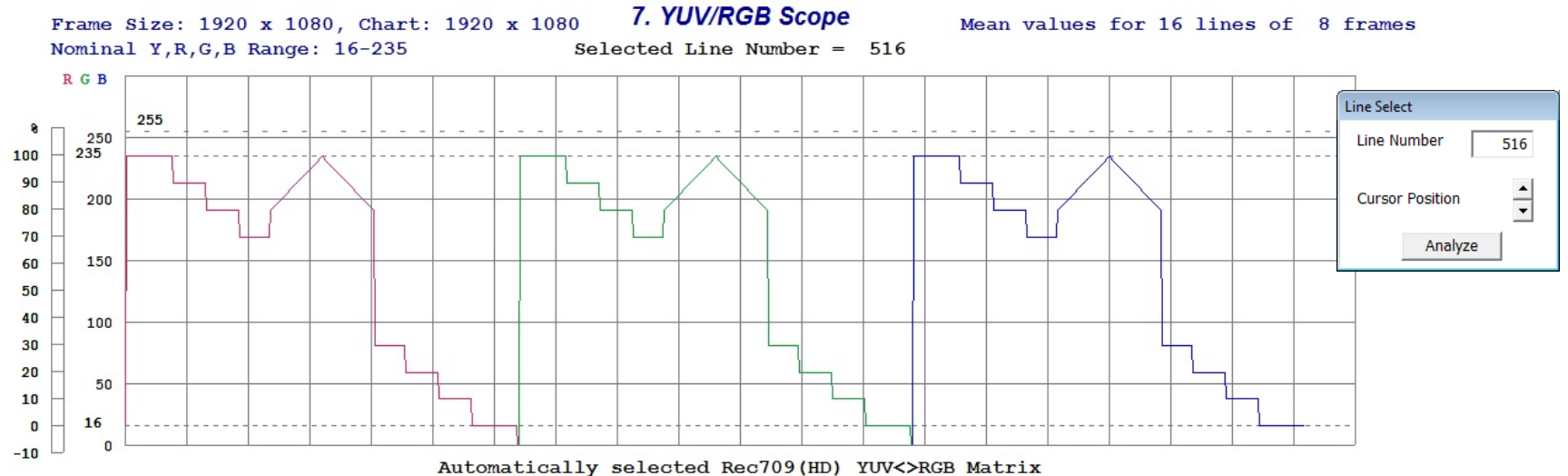

| Sco          | pe Line Scope Averaging Filt |            |         |       |      |
|--------------|------------------------------|------------|---------|-------|------|
|              | Line Select Dialog (teggle)  | Within S   | elected | l Lin | e:   |
|              | Multi Line Quadau            | RGBmin =   | 16.0 (  | 0.0   | 8)   |
|              | Multi-Line Scan              | Ymin =     | 16.0 (  | 0.0   | 8)   |
|              | Band 0 (Visual Only)         | Rmin =     | 16.0 (  | 0.0   | 8)   |
|              | Band 1 (Color Bars)          | Gmin =     | 16.0 (  | 0.0   | 8)   |
|              | Band 2 (Inverse GrayScale)   | Bmin =     | 16.0 (  | 0.0   | %)   |
| $\checkmark$ | Band 2s (Near White)         |            |         |       |      |
|              | Band 3s (Near Black)         | Umin =     | 128.0   | ( 0.0 | ) %) |
|              | Band 3 (GrayScale)           | Vmin =     | 128.0   | ( 0.0 | ) 응) |
|              | Band 4 (Frequency Bursts)    | 1 Provense | 100.0   |       |      |
|              | Band 5 (Pulses & Bars)       | omean =    | 120.0   | ( 0.0 | (8)  |

······

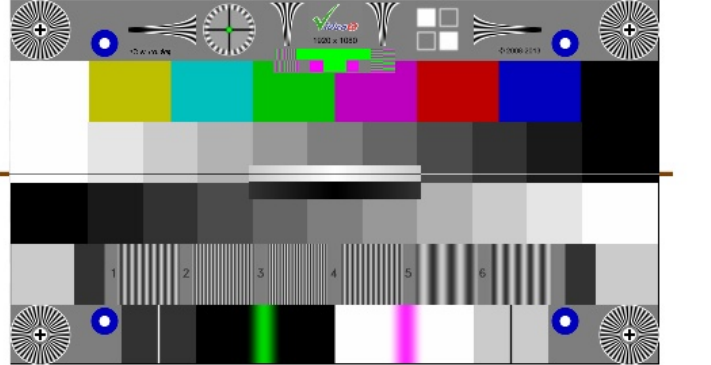

| Within Selected Line: |                                                                                |                                                                                                    |  |  |  |  |
|-----------------------|--------------------------------------------------------------------------------|----------------------------------------------------------------------------------------------------|--|--|--|--|
| 235.0                 | (100.0                                                                         | 8)                                                                                                    |  |  |  |  |
| 235.0                 | (100.0                                                                         | 8)                                                                                                    |  |  |  |  |
|                       |                                                                                |                                                                                                    |  |  |  |  |
| 235.0                 | (100.0                                                                         | 8)                                                                                                    |  |  |  |  |
| 235.0                 | (100.0                                                                         | 8)                                                                                                    |  |  |  |  |
| 235.0                 | (100.0                                                                         | %)                                                                                                    |  |  |  |  |
|                       |                                                                                |                                                                                                    |  |  |  |  |
| 128.0                 | ( 0.0 %                                                                        | 5)                                                                                                    |  |  |  |  |
| 128.0                 | ( 0.0 %                                                                        | 5)                                                                                                    |  |  |  |  |
|                       |                                                                                |                                                                                                    |  |  |  |  |
| 128.0                 | ( 0.0 %                                                                        | 5)                                                                                                    |  |  |  |  |
|                       | selec:<br>235.0<br>235.0<br>235.0<br>235.0<br>235.0<br>128.0<br>128.0<br>128.0 | Selected Line<br>235.0 (100.0<br>235.0 (100.0<br>235.0 (100.0<br>235.0 (100.0<br>235.0 (100.0<br>128.0 ( 0.0 %<br>128.0 ( 0.0 % |  |  |  |  |

### Waveform Scope Menus

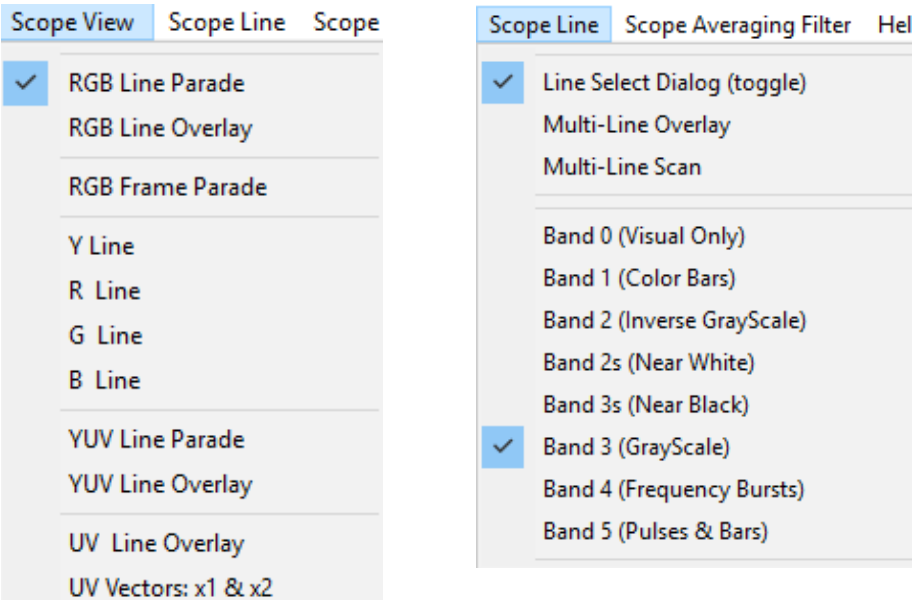

| Sco | pe Averaging Filter | Help           |
|-----|---------------------|----------------|
|     | Single Frame Singl  | e Line         |
|     | Single Frame Mult   | iple Lines     |
|     | Multiple Frames Si  | ngle Line      |
|     | Multiple Frames M   | lultiple Lines |
|     |                     |                |

There are 3 menus controlling Waveform Scope:

- Scope View allowing selection of Y, R, G, B components or YUV, UV, RGB combinations, and display time-base: frame parade, line parade, line overlay, singe component line, frame histogram vector.
- Scope Line allowing selection of desired line, desired band center (8 presets) or overlay modes
- Scope Averaging Filter allowing selection of temporal and/or spatial noise reduction filters

### **Waveform Scope Line Selection Controls**

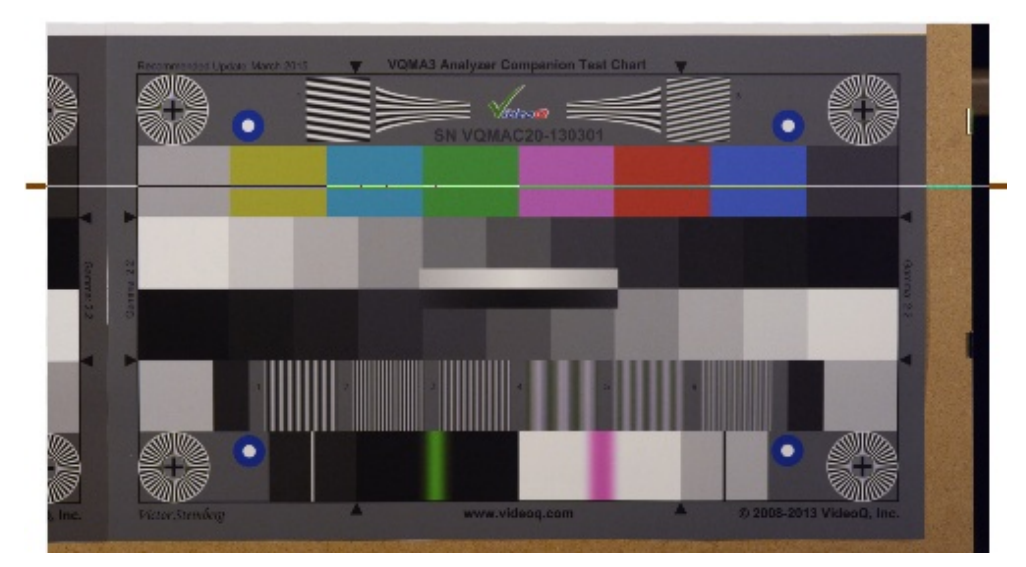

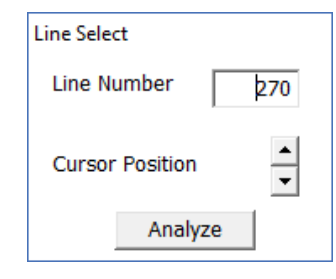

Floating pop-up Dialog Box contains two controls allowing manual selection of the analyzed line number:

- Edit Box, where user can directly type-in the desired line number
- Up/Down Arrows moving up or down highlighted line on the thumbnail image.

### Help Menu

| Help |                    |    | Abou |
|------|--------------------|----|------|
|      | Short Guide        |    |      |
|      | User Manual        | F1 |      |
|      | About VQMA program |    | -    |
|      |                    |    |      |

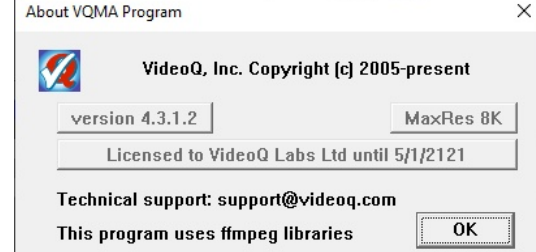

This menu contains three self-explanatory items:

- Short Guide pop-up message box
- User Manual (Shortcut F1) menu item opens external PDF file in the default PDF viewer, e.g. Adobe Reader.
- About VQMA pop-up message box

| Short Guide                                                                                                    |
|----------------------------------------------------------------------------------------------------|
| VQMA can be launched in two modes - Windows GUI Mode and Command Line Mode:<br>To launch VQMA in Windows GUI mode: double click on the VQMA executable icon,<br>or open a DOS box, go to the directory containing VQMA.EXE, and type:<br>VQMA [start page] or VQMA -s <inf> [-y <format>] [-h <hres> -v <vres>] [open file in GUI Mode]<br/><inf> = input filename, optional [-h <hres> -v <vres>] override YUV Auto Frame Size.<br/>Optional -y flag is for .YUV input only: for other input formats -y <format> flag is omitted/ignored.<br/><format> = uyvy or yuv2. If [-y <format>] omitted, YUV format defaults to uyvy.</format></format></format></vres></hres></inf></vres></hres></format></inf> |
| To launch VQMA in Command Line Mode:<br>vqma -i <inf> [-y <format>] [-o <outf>] [-h <hres> -v <vres>]<br/><inf> = input file name, <outf> = output Reports Folder or Report File name.</outf></inf></vres></hres></outf></format></inf>                                                                                                    |
| Optional flags order must be as shown above. The -i (-s) flag and <inf> parameter are mandatory.</inf>                                                                                                    |
| <inf> can be full path, or file name, which defaults to the VQMA.EXE folder. Omitted <outf> path<br/>parts are derived from <inf> template. UTF8 and local font encodings are supported.<br/>The extension of <outf> Report File could be any, recommended extensions are .TXT or .CSV.</outf></inf></outf></inf>                                                                                                    |
| By default VQMA uses the unique auto-matching .INI file located in the analyzed media file folder.<br>Enter -ia or -sa instead of -i or -s to use global .INI file located in the VQMA.EXE folder.                                                                                                    |

VQMA supports common media files formats: YUV, Y4M, AVI, MP4, MOV, BMP, PNG, JPG, etc.

Supported Frame Sizes: 192×108 ... 4096×3072, auto-detected, or set by user (only for raw .YUV).

BMP file formats: uncompressed 24bpp (RGB) or 32bpp (RGBA), 54b header. YUV file format: uncompressed 4:2:2, progressive, UYVY (default) or YUYV (aka yuv2).

Supported .YUV file durations (auto-derived from file size) are:

– Single frame,

- Multi-frame large YUV file, at least 8 YUV frames long.

VQMA can open single file: e.g. xxx.BMP, or file sequence: e.g. xxx0.BMP ... xxx7.BMP

For more details: see "VQMA Manual.PDF"

ок

 $\times$ 

### **Appendix B: CLI Commands Structure**

#### To run the VQMA.EXE **unattended** within Windows DOS box use the following **command line**:

#### VQMA.exe -i <InFileName> [-y <Format>] [-o <OutFileName>] [-h <HSize> -v <VSize>]

Optional <OutFileName> can be absolute path, folder name (without extension) or just a file name.

If the whole -o <OutFileName> component or some of its parts are omitted, they are created automatically - using <InFileName> as a template with the addition of current date and time.

For example:

<InFileName> = c:\Test\current.yuv

<OutFileName> = c:\MyTests\Report1.txt.

Short Report file will be saved exactly as specified by <OutFileName> full path.

Optional Format, Hsize and Vsize strings are used only for raw RGB/YUV inputs

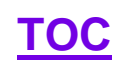

### **Appendix C: Advanced Analysis Examples**

This section provides more details about VQMA test sessions scenarios, software tools usage examples and test patterns features.

### **Sampling Conversion Test Usage**

The Sampling Conversion Test appearance may change after codec

Particular dedicated areas indicate particular UV sub-sampling issues:

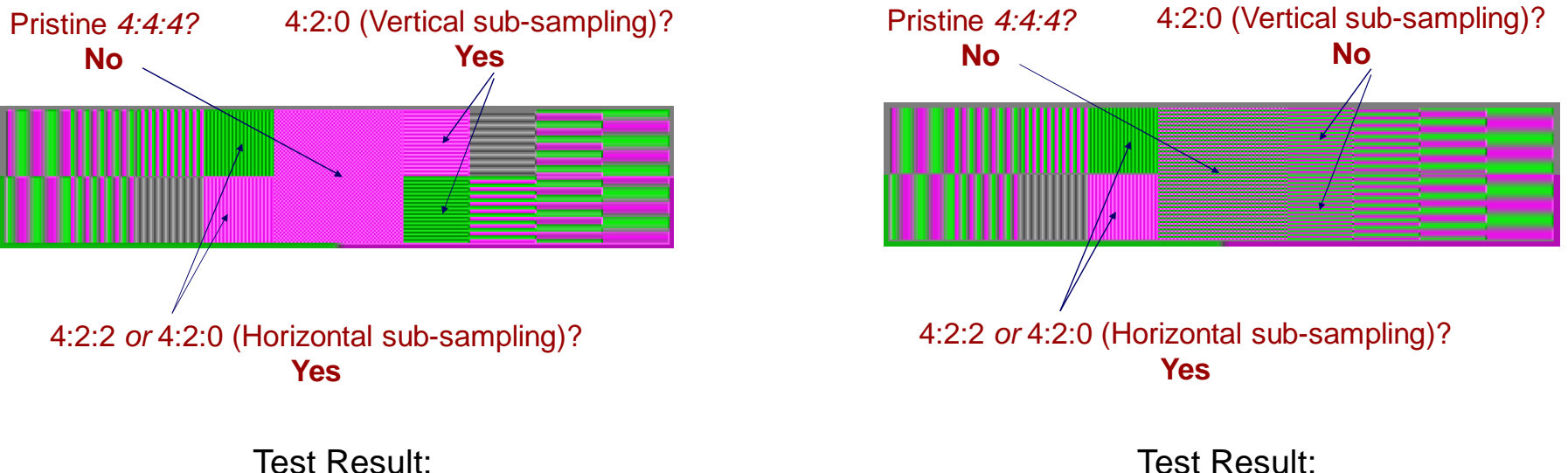

**4:2:0** sub-sampling mode detected

4:2:2 sub-sampling mode detected

### Summary Page Example (Smartphone Camera)

| Prame Size: 1920 x 1080, Chart: 1512 x 851       1. Test Summary       VQMA Test Result: FAILED |                                                                                                    |                                                                                                    |                                                                                                    |  |  |  |
|-------------------------------------------------------------------------------------------------|----------------------------------------------------------------------------------------------------|----------------------------------------------------------------------------------------------------|----------------------------------------------------------------------------------------------------|--|--|--|
| Measurement                                                                                     | Unit                                                                                                    | Target                                                                                                    | Pass                                                                                                    |  |  |  |
| 2.7 %, (21.9)                                                                                   | <pre>%, (0.0-255.0)</pre>                                                                                                    | -5.0 +5.0 %                                                                                                    | ×                                                                                                    |  |  |  |
| 102.3 %, (240.0)                                                                                | ¥, (0.0-255.0)                                                                                                    | 95.0 105.0 %                                                                                                    | V                                                                                                    |  |  |  |
| 34.7                                                                                            | dB                                                                                                    | > 40 dB                                                                                                    | ×                                                                                                    |  |  |  |
| 2.2                                                                                             | 8                                                                                                    | < 1.5 %                                                                                                    | ×                                                                                                    |  |  |  |
| 2.0                                                                                             | dB                                                                                                    | -1.0 +1.0 dB                                                                                                    | ×                                                                                                    |  |  |  |
| 1.6                                                                                             |                                                                                                    | 1.8 2.5                                                                                                    | ×                                                                                                    |  |  |  |
| 12.3                                                                                            | 8                                                                                                    | < 10 %                                                                                                    | ×                                                                                                    |  |  |  |
| 0.0                                                                                             | 8                                                                                                    | < 15 %                                                                                                    | ✓                                                                                                    |  |  |  |
| 0.0                                                                                             | ÷                                                                                                    | < 15 %                                                                                                    | V                                                                                                    |  |  |  |
| -0.3                                                                                            | dB                                                                                                    | -0.5 +0.5 dB                                                                                                    | V                                                                                                    |  |  |  |
| -0.5                                                                                            | dB                                                                                                    | -1.0 +1.0 dB                                                                                                    | ×                                                                                                    |  |  |  |
| -1.0                                                                                            | dB                                                                                                    | -2.0 +1.0 dB                                                                                                    | V                                                                                                    |  |  |  |
| -2.2                                                                                            | dB                                                                                                    | -4.0 +-1.0 dB                                                                                                    | V                                                                                                    |  |  |  |
| -4.4                                                                                            | dB                                                                                                    | -6.0 +-2.0 dB                                                                                                    | V                                                                                                    |  |  |  |
| -8.5                                                                                            | dB                                                                                                    | -12.0 +-3.0 dB                                                                                                    | ×                                                                                                    |  |  |  |
|                                                                                                 | t: 1512 x 851<br><u>Measurement</u><br>2.7 %, (21.9)<br>102.3 %, (240.0)<br>34.7<br>2.2<br>2.0<br>1.6<br>12.3<br>0.0<br>0.0<br>-0.3<br>-0.5<br>-1.0<br>-2.2<br>-4.4<br>-8.5 | t: 1512 x 851     7. lest Summary       Measurement     Unit       2.7 %, (21.9)     %, (0.0-255.0)       102.3 %, (240.0)     %, (0.0-255.0)       34.7     dB       2.2     %       2.0     dB       1.6     12.3       0.0     %       0.0     %       -0.3     dB       -1.0     dB       -2.2     dB       -4.4     dB | t: $1512 \ge 851$ 1. lest Summary       VQMA Test Ref         Measurement       Unit       Target $2.7 \&, (21.9)$ $\&, (0.0-255.0)$ $-5.0 - + 5.0 \&$ $102.3 \&, (240.0)$ $\&, (0.0-255.0)$ $95.0 105.0 \&$ $34.7$ dB       > 40 dB $2.2$ $\&$ $< 1.5 \&$ $2.0$ dB $-1.0 +1.0 dB$ $1.6$ $1.8 - 2.5$ $12.3$ $\&$ $0.0$ $\&$ $0.0$ $\&$ $0.0$ $\&$ $0.0$ $\&$ $0.0$ $\&$ $0.0$ $\&$ $0.0$ $\&$ $0.0$ $\&$ $0.0$ $\&$ $0.0$ $\&$ $0.0$ $\&$ $0.0$ $\&$ $0.0$ $\&$ $0.0$ $\&$ $0.0$ $\&$ $0.0$ $\&$ $0.0$ $\&$ $0.0$ $e 0.0 e 0.0 e 0.0 $ |  |  |  |

Automatically selected YRGB Nominal Range: 16-235

Automatically selected Rec709(HD) YUV<>RGB Matrix

VQMA-C Optical Test Chart detected

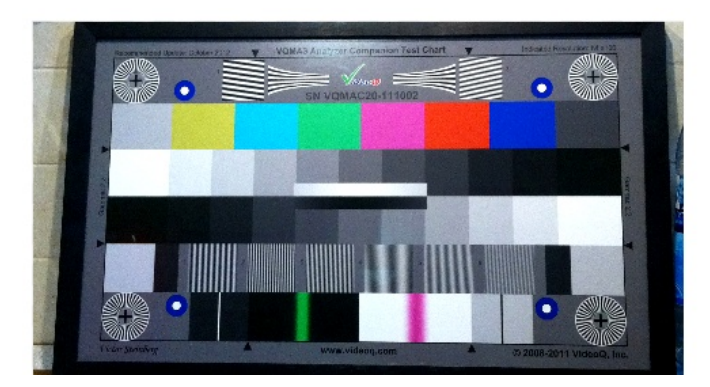

Copyright VideoQ, Inc. - VQMA Training Presentation

### Levels and Colors Page Example (Camera)

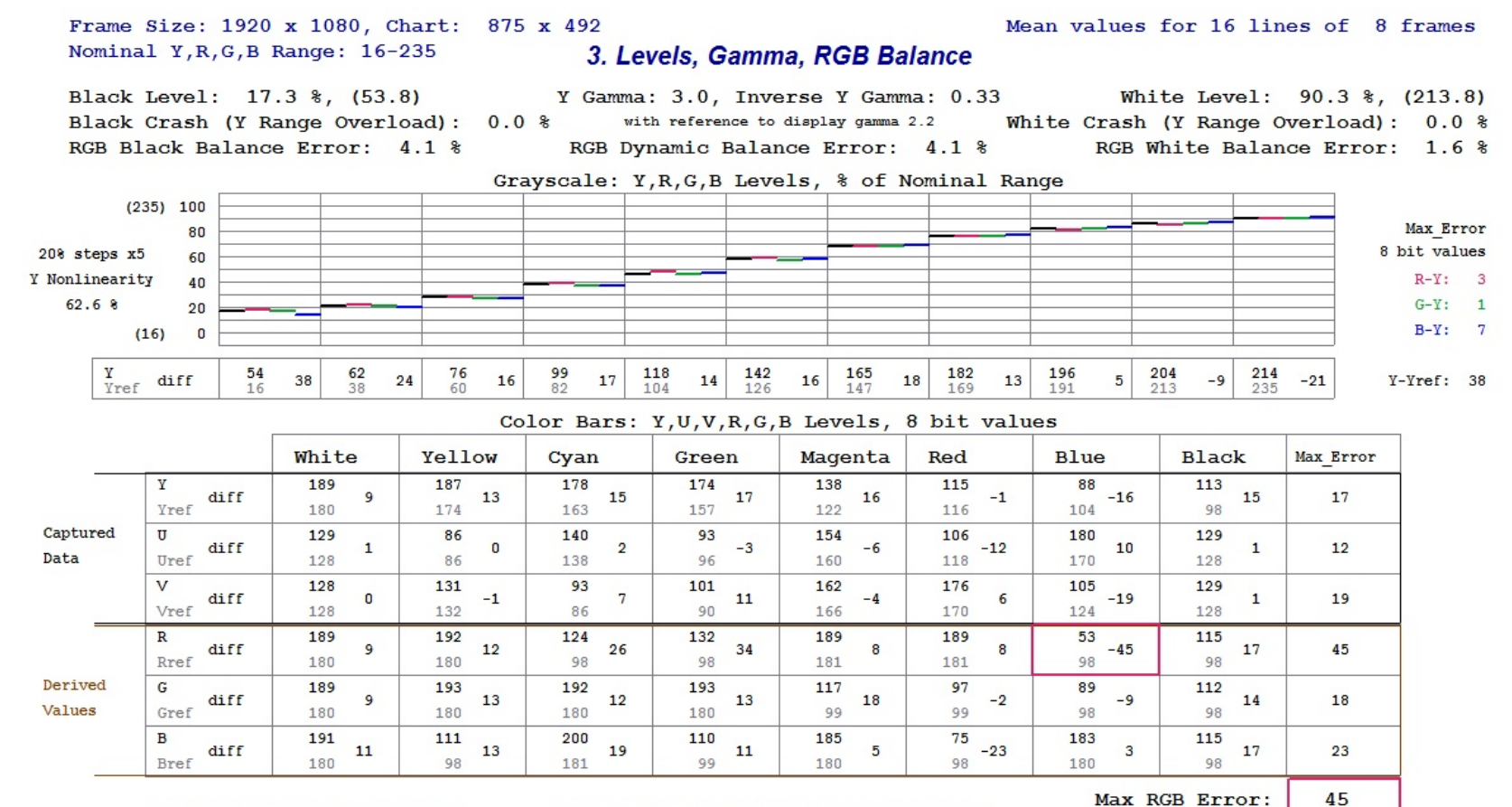

VQMA-C Optical Test Chart detected

Automatically selected Rec709(HD) YUV<>RGB Matrix

### Frequency Response Page Example (8K down to HD)

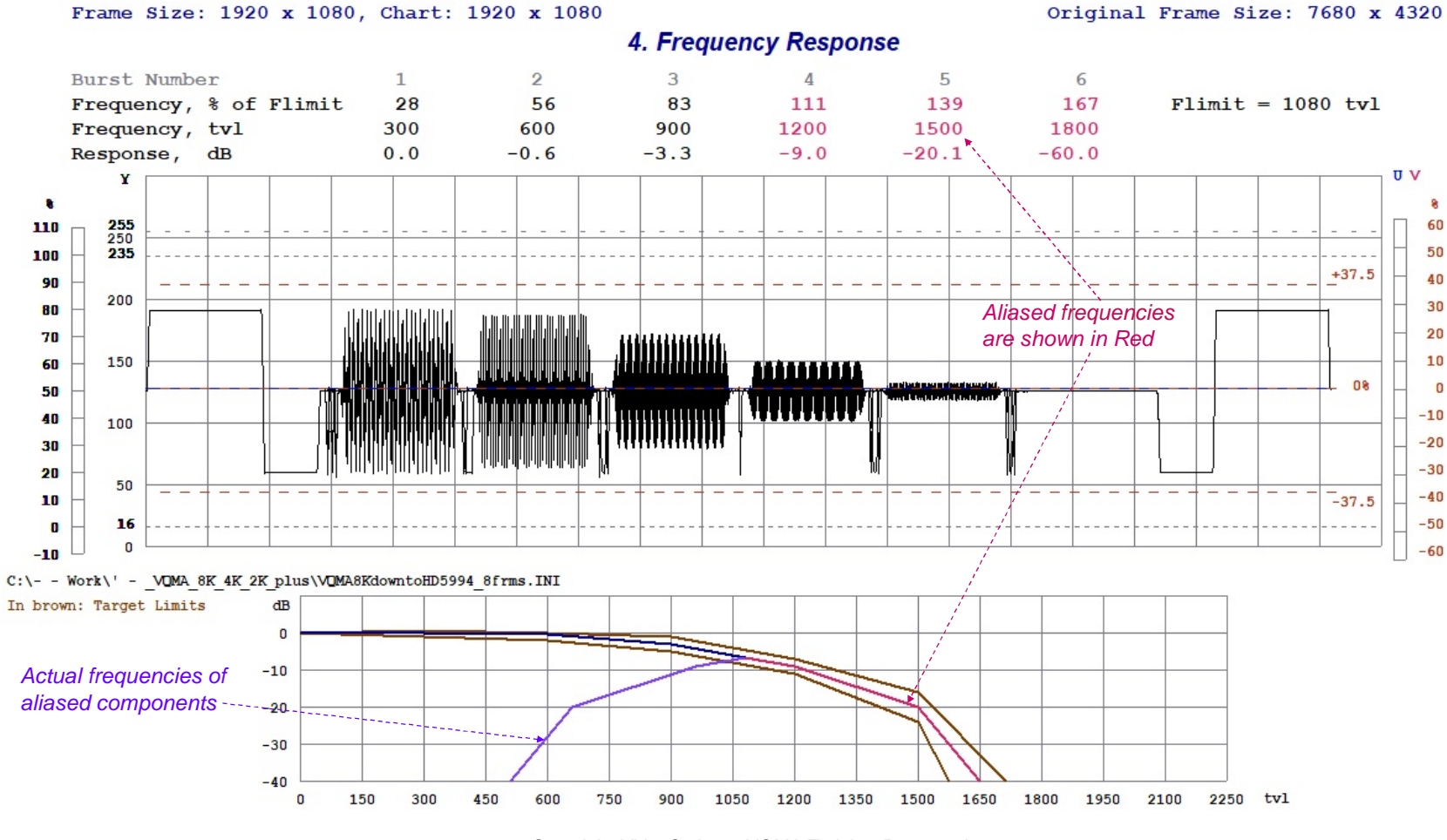

Copyright VideoQ, Inc. - VQMA Training Presentation

39

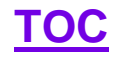

### Waveform Scope Page Example (Camera)

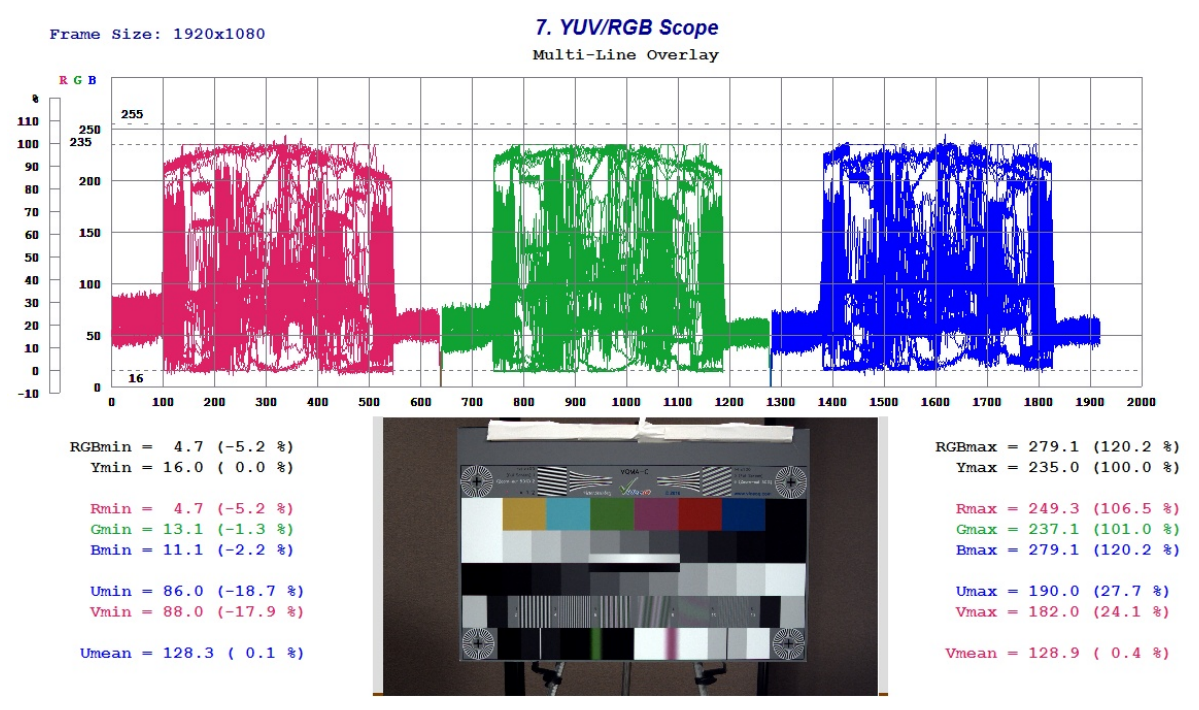

#### **RGB Line Parade with Multi-line Overlay shows:**

- Good RGB Black Balance and White Balance
- Moderate White Shading about 10% (camera lens?)
- No significant Black Shading or Black Crush

### UV VectorScope Example (Camera Color Rendition)

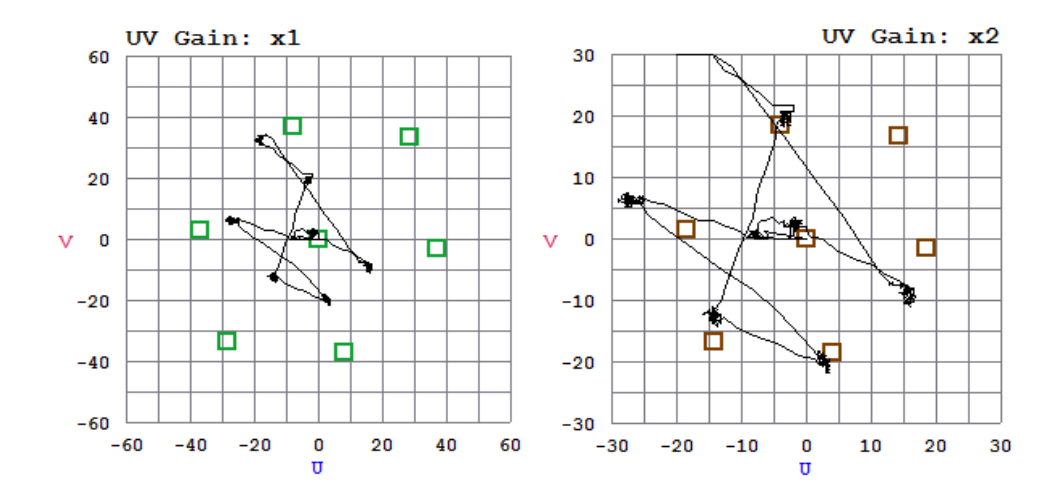

#### **UV Vectors Display shows:**

- UV Gain x1 display:

Color saturation is much lower than 75%, marked by green target boxes (optical chart saturation = 37.5%)

#### - UV Gain x2 display:

Saturation is good, but black and white balances are biased and colors are far away from 37.5% brown target boxes

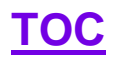

## **Fragment of VQMA Test Report (CLI Mode)** Command Line: c:\\_ Work\VQMA4\_3\_1\_2\Release>start vqma -i "c:\- - Work\' - \_VQMA\_8K\_4K\_2K\_plus\VQMA8KdowntoHD5994\_8frms.yuv"

| 2; VQMA v4.3.1.2 Test Report<br>3LOCAL_DATE_TIME, 2021-04-25T15:50:19.443<br>4UTC_DATE_TIME, 2021-04-25T14:50:19.443z                                                                                                    | ^                                                                                                    |
|----------------------------------------------------------------------------------------------------|----------------------------------------------------------------------------------------------------|
| <pre>&gt;,<br/>6 REPORT_FILE, "c:\ Work\'VQMA_8K_4K_2K_plus\VQMA8KdowntoHD5994_8frms_YUV_20210425T155018_PASS.TXT"<br/>7 TEST_FILE, "c:\ Work\'VQMA_8K_4K_2K_plus\VQMA8KdowntoHD5994_8frms.yuv"<br/>8 INI_FILE, "c:\ Work\'VQMA_8K_4K_2K_plus\VQMA8KdowntoHD5994_8frms.INI"<br/>9;<br/>0 TEST_RESULT, PASSED<br/>1;<br/>2 VQMA_MODE, CLI<br/>3 DATA TYPE, YUV</pre>                                                                                                    |                                                                                                    |
| 4 FRAMES_ANALYZED, 8<br>5 FRAME_WIDTH, 1920<br>6 FRAME_HEIGHT, 1080<br>7 VQMA_CHART_VALIDATION, Success<br>8 CHART_TYPE, Test_Pattern<br>9 ORIGINAL_FRAME_WIDTH, 7680<br>0 ORIGINAL_FRAME_HEIGHT, 4320<br>1 CHART_WIDTH, 1920<br>2 CHART_HEIGHT, 1080<br>3 YRGB_RANGE_SELECTION, Auto<br>4 SELECTED_YRGB_RANGE, 16-235<br>5 COLOR_MATRIX_SELECTION, Auto                                                                                                    |                                                                                                    |
| <pre>Stele(E)_COLOR_MATRIX, BT.2020<br/>PDETECTED_COLOR_MATRIX, BT.2020<br/>SCOLOR_BARS_MAX_RGB_ERROR, 2, 8 bit value<br/>9MAX_RGB_ERROR_COLOR, Cyan<br/>0;<br/>1SNR, 100.0, dB, Success<br/>2 K_RATING, 0.0, %, Success<br/>3 UV_Y_GAIN, 0.0, dB, Success<br/>3 UV_Y_GAIN, 0.0, dB, Success<br/>5 RGB_BALANCE_ERROR, 0.0, %, Success<br/>6 Y_BLACK_RANGE_ERROR, 0.0, %, Success<br/>6 Y_BLACK_RANGE_ERROR, 0.0, %, Success<br/>8 FREQUENCY_RESPONSE_1, 0.0, dB, Success<br/>9 FREQUENCY_RESPONSE_2, -0.6, dB, Success<br/>0 FREQUENCY_RESPONSE_3, -3.3, dB, Success<br/>1 ERFOUENCY RESPONSE_4, -9.0, dB, Success</pre> |                                                                                                    |
| 234567890123456789012345678901234567890123                                                                                                    | <pre>: VQMA v4.3.1.2 Test Report<br/>LOCAL_DATE_TIME, 2021-04-25T13:50:19.443<br/>UTC_DATE_TIME, 2021-04-25T14:50:19.4432<br/>:<br/>REPORT_FILE, "c:\ Work\'VQMA_8K_4K_2K_plus\VQMA8KdowntoHD5994_8frms_YUV_20210425T155018_PASS.TXT"<br/>TEST_FILE, "c:\ Work\'VQMA_8K_4K_2K_plus\VQMA8KdowntoHD5994_8frms.yUV"<br/>INI_FILE, "c:\ Work\'VQMA_8K_4K_2K_plus\VQMA8KdowntoHD5994_8frms.JNI"<br/>TEST_RESULT, PASED<br/>;<br/>VQMA_MODE, CLI<br/>DATA_TYPE, YUV<br/>FRAMES_ANANVZED, 8<br/>FRAME_WIDTH, 1920<br/>FRAME_WIDTH, 1920<br/>GRART_VALIDATION, Success<br/>CHART_TYPE, Test_Pattern<br/>ORIGINAL_FRAME_HEIGHT, 680<br/>ORIGINAL_FRAME_HEIGHT, 680<br/>ORIGINAL_FRAME_HEIGHT, 680<br/>ORIGINAL_FRAME_HEIGHT, 680<br/>ORIGINAL_FRAME_HEIGHT, 680<br/>ORIGINAL_FRAME_HEIGHT, 680<br/>ORIGINAL_FRAME_HEIGHT, 680<br/>ORIGINAL_FRAME_HEIGHT, 680<br/>ORIGINAL_FRAME_HEIGHT, 680<br/>ORIGINAL_FRAME_HEIGHT, 680<br/>ORIGINAL_FRAME_HEIGHT, 680<br/>ORIGINAL_FRAME_HEIGHT, 680<br/>ORIGINAL_FRAME_HEIGHT, 700<br/>CHART_HEIGHT, 1080<br/>YCB_RANGE_SELECTION, Auto<br/>SELECTED_OLOR_MATRIX, BT.2020<br/>COLOR_MATRIX_SELECTION, Auto<br/>SELECTED_COLOR_MATRIX, BT.2020<br/>COLOR_MATRIX_SELECTION, AUTO<br/>SELECTED_COLOR_MATRIX, BT.2020<br/>COLOR_MATRIX_SELECTION, 0.0, dB, Success<br/>Y_WIHITE_RANGE_ERROR, 0.0, %, Success<br/>Y_WIHITE_RANGE_ERROR, 0.0, dB, Success<br/>Y_WIHITE_RANGE_ERROR, 0.0, dB, Success<br/>Y_WIHITE_RANGE_ERROR, 0.0, dB, Success<br/>Y_WIHITE_RANGE_ERROR, 0.0, dB, Success<br/>Y_WIHITE_RANGE_ERROR, 0.0, dB, Success<br/>Y_WIHITE_RANGE_ERROR, 0.0, dB, Success<br/>Y_WIHITE_RANGE_ERROR, 0.0, dB, Success<br/>Y_WIHITE_RANGE_ERROR, 0.0, dB, Success<br/>Y_WIHITE_RANGE_ERROR, 0.0, dB, Success<br/>FREQUENCY_RESPONSE_1, -0.0, dB, Success<br/>FREQUENCY_RESPONSE_1, -0.0, dB, Success<br/>FREQUENCY_RESPONSE_1, -0.0, dB, Success<br/>FREQUENCY_RESPONSE_1, -0.0, dB, Success<br/>FREQUENCY_RESPONSE_1, -0.0, dB, Success<br/>FREQUENCY_RESPONSE_1, -0.0, dB, Success<br/>FREQUENCY_RESPONSE_1, -0.0, dB, Success<br/>FREQUENCY_RESPONSE_1, -0.0, dB, Success<br/>FREQUENCY_RESPONSE_1, -0.0, dB, Success<br/>FREQUENCY_RESPONSE_1, -0.0, dB, Success<br/>FREQUENCY_RESPONSE_1, -0.0, dB, Success<br/>FREQUENCY_RESPONSE_1, -0.0, dB, Success<br/>FREQUENCY_RESPONSE_1, -0.0, dB, Success<br/>FREQUENCY_RESPONS</pre> |

### **Transcoder Test – Screenshot #1**

Test Session #1: reference 1920x1080 test pattern and default VQMA.INI file with relatively strict target values All tests OK - - - × 🜠 C:\VQMA3 Demo Files\VQ24\_1b\_192frms.YUV File OnLine View Page # Scope View Scope Line Scope Averaging Filter Help Visual Check: 1. Test Summary T-shaped Green Area VQMA Test Result: PASSED Frame Size: 1920 x 1080, Chart: 1920 x 1080 Frequency Response Test Unit Parameter Measurement Target Pass is OK because the rather strict indicates that Black Level 0.0 %, (16.0) 8, (0.0-255.0) -5.0 -- +5.0 % ~ target values are applied to the pattern is unscaled White Level 100.0 %, (235.0) 8, (0.0-255.0) 95.0 -- 105.0 % / original unscaled file Unfiltered Y SNR > 40 dB 100.0 dB 1 K Rating on 2T Pulse 0.0 < 1.0 % 8 1 UV vs. V Gain 0.1 dB -1.0 -- +1.0 dB Luminance Gamm 2.2 1.8 -- 2.5 1 RGB Balance Erro 0.0 < 10 8 8 Original Frame Size Code: Y Range Black Overload < 15 % 0.0 8 1 < 15 % Y Range White Overload 0.0 "1920x1080" V -0.0 -0.5 -- +0.5 dB Frequency Response @F1 = 100 to dB 1 -0.8 -- +0.8 dB Frequency Response @F2 = 200 tvl -0.0 dB ~ -1.0 - +1.0 dB Frequency Response @F3 = 300 tvl 0.0 dB -1.3 -- +1.3 dB Frequency Response @F4 = 400 tvl -0.0 dB -1.5 -- +1.5 dB Frequency Response @F5 = 500 tvl 0 0 dB 1 Frequency Response @F6 = 600 tvl -1.8 -- +1.8 dB -0.1 dB cally selected Rec709(HD) YUV<>RGB Matrix Automatically selected YRGB Nominal Range: 16-235 Auto VQMA Test Pattern detected 0 **Test Session** Date & Time File Name VIdeoQ VQMA, version 3.1.6 - Sat Aug 24 20:33:19 2013 C:\VOMA3 Demo Files\VO24 1b 192frms.YUV

### **Transcoder Test – Screenshot #2**

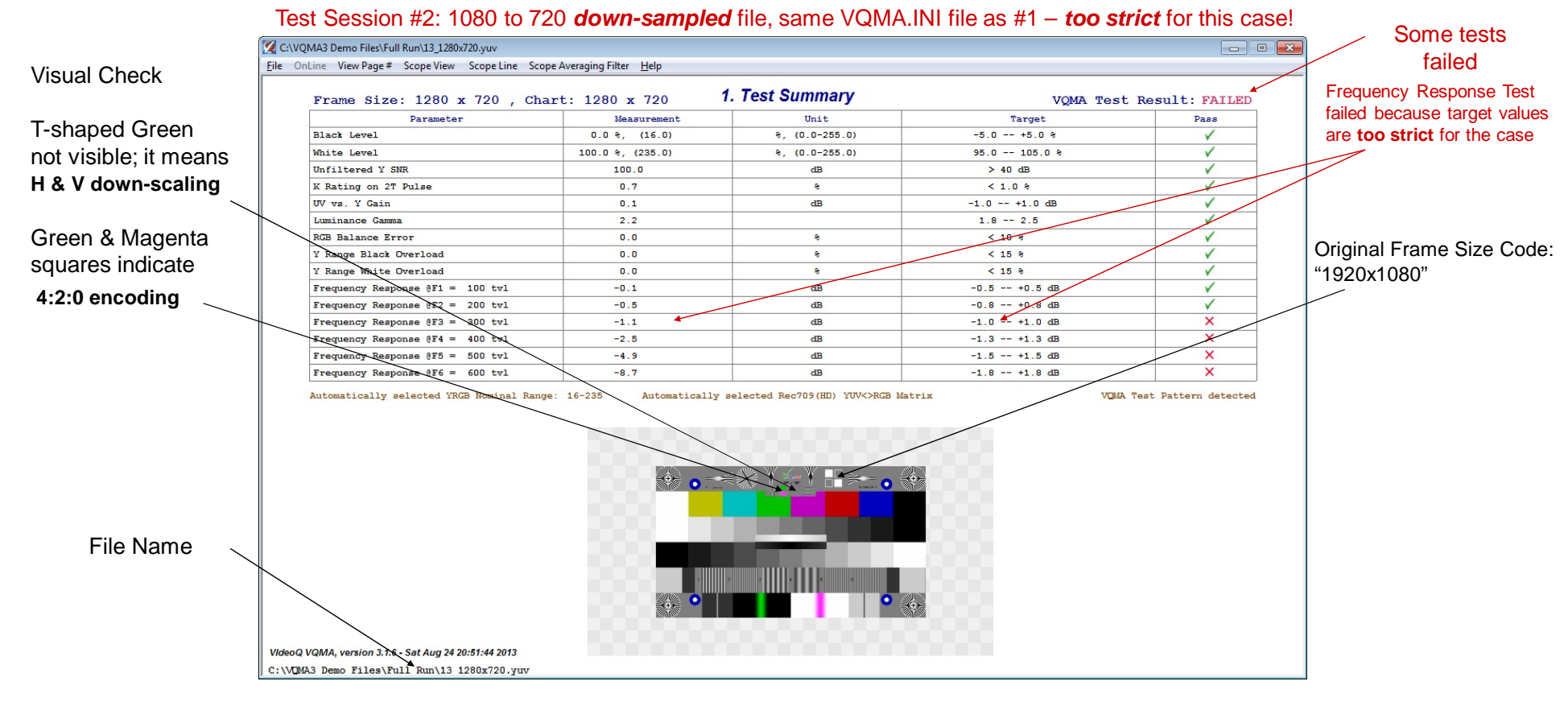

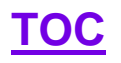

### **Transcoder Test – Screenshot #3**

Test Session #3: as #2, but using modified VQMA.INI file with amended target values

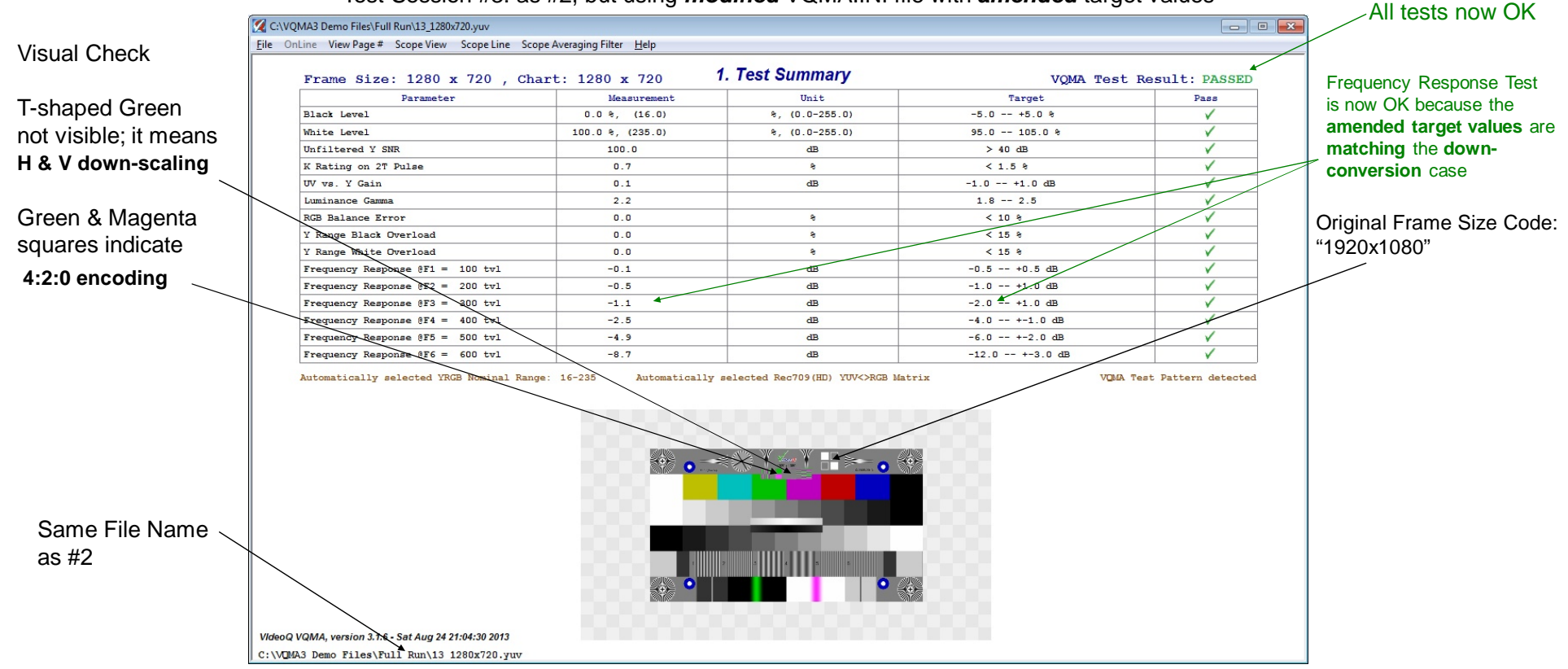

### **Broadcast Camera Test with VQMAC20 Optical Chart**

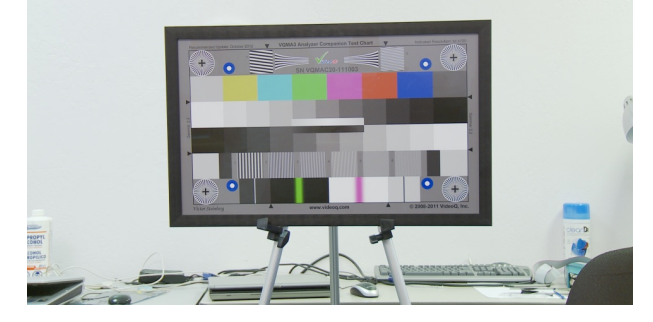

#### Fragment of VQMA.INI file used

| 1  | ;VideoQ VQMA v4.3.1.2INI file created 20210413T172937;              |
|----|---------------------------------------------------------------------|
| 2  | ;THIS IS DEFAULT VQMA.INI FILE - to be edited or replaced as needed |
| 3  | ;                                                                   |
| 4  | [Y_BLACK_LEVEL_]                                                    |
| 5  | Y_BLACK_LEVEL_UNIT=%                                                |
| 6  | Y_BLACK_LEVEL_MIN=-5.00                                             |
| 7  | Y_BLACK_LEVEL_MAX=5.00                                              |
| 8  | [Y_WHITE_LEVEL_]                                                    |
| 9  | Y_WHITE_LEVEL_UNIT=%                                                |
| 10 | Y_WHITE_LEVEL_MIN=95.00                                             |
| 11 | Y_WHITE_LEVEL_MAX=105.00                                            |
| 12 | [Y_SNR_]                                                            |
| 13 | Y_SNR_UNIT=dB                                                       |
| 14 | Y_SNR_MIN=40.00                                                     |
|    |                                                                     |
| E  | Fragment of VOMA Log TVT file created                               |

#### Fragment of VQMA\_Log.TXT file created

552 2021-04-25T19:42:56, File opened in GUI Mode:

553 "C:\- - Work\' - \_VQMA\_8K\_4K\_2K\_plus\VQTS\_20120916\_173402\_ReflectanceChartZoomOut.yuv"
554 Config file:
555 "C:\\_ Work\VQMA4\_3\_1\_2\Release\VQMA.INI"
556 TEST\_RESULT, FAILED
557 2021-04-25T19:43:36, Report file saved in GUI Mode:
557 2021-04-25T19:43:36, Report file saved in GUI Mode:
558 "C:\- - Work\' - \_VQMA\_8K\_4K\_2K\_plus\VQTS\_20120916\_173402\_ReflectanceChartZoomOut\_yuv\_20210425T194329\_FAIL.TXT"

Fragment of Test Report in machine-readable format 1; Videoq Inc. Copyright [c] 2005-present

1; VideoQ Inc. Copyright [c] 2003-present 2; VQMA v4.3.1.2 Test Report 3LOCAL\_DATE\_TIME, 2021-04-25T19:43:36.582 4UTC\_DATE\_TIME, 2021-04-25T18:43:36.5822

6 REPORT\_FILE, "C:\- - Work\' - \_VQMA\_8K\_4K\_2K\_plus\VQT5\_20120916\_173402\_ReflectanceChartZoomOut\_yuv\_20210425T194329\_FAIL.TXT" 7 TEST\_FILE, "C:\- - Work\' - \_VQMA\_8K\_4K\_2K\_plus\VQT5\_20120916\_173402\_ReflectanceChartZoomOut.yuv" 8 INL\_FLE, "C:\\_ Work\VQM44\_3\_L\_2\Release\VQMA.INI"

10 TEST\_RESULT, FAILED
11;

12 VQMA\_MODE, GUI 13 DATA\_TYPE, YUV 14 FRAMES\_ANALYZED, 8 15 FRAME\_WIDTH, 1920 16 FRAME\_HEIGHT, 1080 17 VQMA\_CHART\_VALIDATION, Success 18 CHART\_TYPE, Optical\_Chart 19 CHART\_WIDTH, 875 20 CHART\_HEIGHT, 492 21 YRGB\_RANGE\_SELECTION, Auto 22 SELECTED\_YRGB\_RANGE, 16-235 23 COLOR\_MATRIX\_SELECTION, Auto 24 SELECTED\_COLOR\_MATRIX, BT.709 25 DETECTED\_COLOR\_MATRIX. NA 26 COLOR\_BARS\_MAX\_RGB\_ERROR, 45, 8 bit value 27 MAX\_RGB\_ERROR\_COLOR, Blue 28 29 SNR, 46.6, dB, Success 30 K\_RATING, 1.0, %, Success 31 UV\_Y\_GAIN, -1.1, dB, Failure 32 Y\_GAMMA, 3.0, , Failure 33 RGB\_BALANCE\_ERROR, 4.1, %, Success 34 Y\_BLACK\_RANGE\_ERROR, 0.0, %, Success 35 Y\_WHITE\_RANGE\_ERROR, 0.0, %, Success 36 FREQUENCY\_RESPONSE\_1, 1.2, dB, Failure 37 FREQUENCY\_RESPONSE\_2, 4.1, dB, Failure 38 FREQUENCY\_RESPONSE\_3, -2.1, dB, Success 39 FREQUENCY\_RESPONSE\_4, -10.7, dB, Failure 40 FREQUENCY\_RESPONSE\_5, -21.8, dB, Failure 41 FREQUENCY\_RESPONSE\_6, -21.4, dB, Failure 42 ;

### **Fisheye Surveillance Camera Test**

Big Wall-mounted VQMA-C Chart (2.3 m diagonal variant), fluorescent light source

| Frame Size: 1280 x 960 , Chart: 868 x 488 1. Test Summary VQMA Test Result: FAILED |               |            |              |      |  |
|------------------------------------------------------------------------------------|---------------|------------|--------------|------|--|
| Parameter                                                                          | Measurement   | Unit       | Target       | Pass |  |
| Black Level                                                                        | -2.3, (11.0)  | 8, (8b D1) | -5.0 ~ +5.0  | ×    |  |
| White Level                                                                        | 91.2, (215.6) | 8, (8b D1) | 95.0 ~ 105.0 | ×    |  |
| Unfiltered Y SNR                                                                   | 49.6          | dB         | > 40.0       | ×    |  |
| K Rating on 2T Pulse                                                               | 7.3           | 8          | < 3.0        | ×    |  |
| UV vs. Y Gain                                                                      | +2.2          | dB         | -1.0 ~ +1.0  | ×    |  |
| Luminance Gamma                                                                    | 1.25          |            | 1.8 ~ 2.5    | ×    |  |
| RGB Balance Error                                                                  | 3.3           | 8          | < 10.0       | V    |  |
| Y Range Black Overload                                                             | 0.0           | 8          | < 15.0       | V    |  |
| Y Range White Overload                                                             | 0.0           | 8          | < 15.0       | V    |  |
| Frequency Response @F1 = 112 tvl                                                   | -1.3          | dB         | -1.0 ~ +0.5  | ×    |  |
| Frequency Response @F2 = 222 tvl                                                   | -2.9          | dB         | -2.0 ~ +1.0  | ×    |  |
| Frequency Response @F3 = 333 tvl                                                   | -3.1          | dB         | -3.0 ~ +1.0  | ×    |  |
| Frequency Response @F4 = 443 tvl                                                   | -14.6         | dB         | -4.0 ~ +1.0  | ×    |  |
| Frequency Response @F5 = 554 tvl                                                   | -34.0         | dB         | -5.0 ~ +1.0  | ×    |  |
| Frequency Response @F6 = 664 tvl                                                   | -28.0         | dB         | -6.0 ~ +1.0  | ×    |  |

C:\vqma\VQMA.INI

Automatically selected YRGB Nominal Range: 16-235

Automatically selected BT.709 YUV<>RGB Matrix

Analyzed: 8 frames VQMA-C Optical Test Chart detected

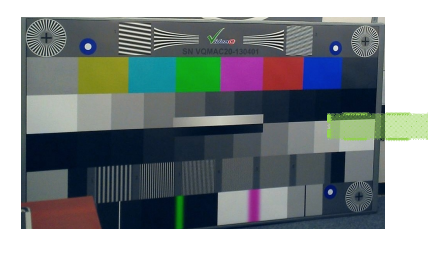

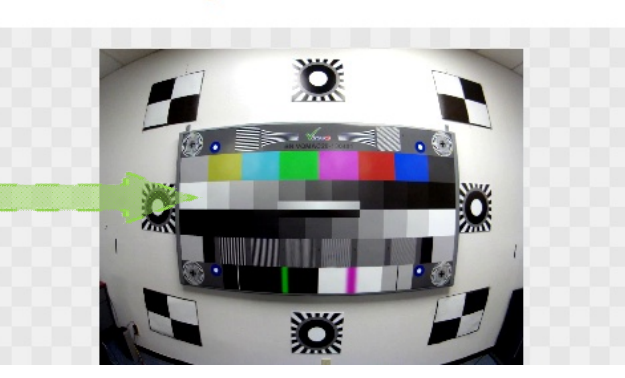

Copyright VideoQ, Inc. - VQMA Training Presentation

## **TOC** Teleconference Camera Test with compact 10" Backlit Chart

Measuring camera performance in very low light conditions

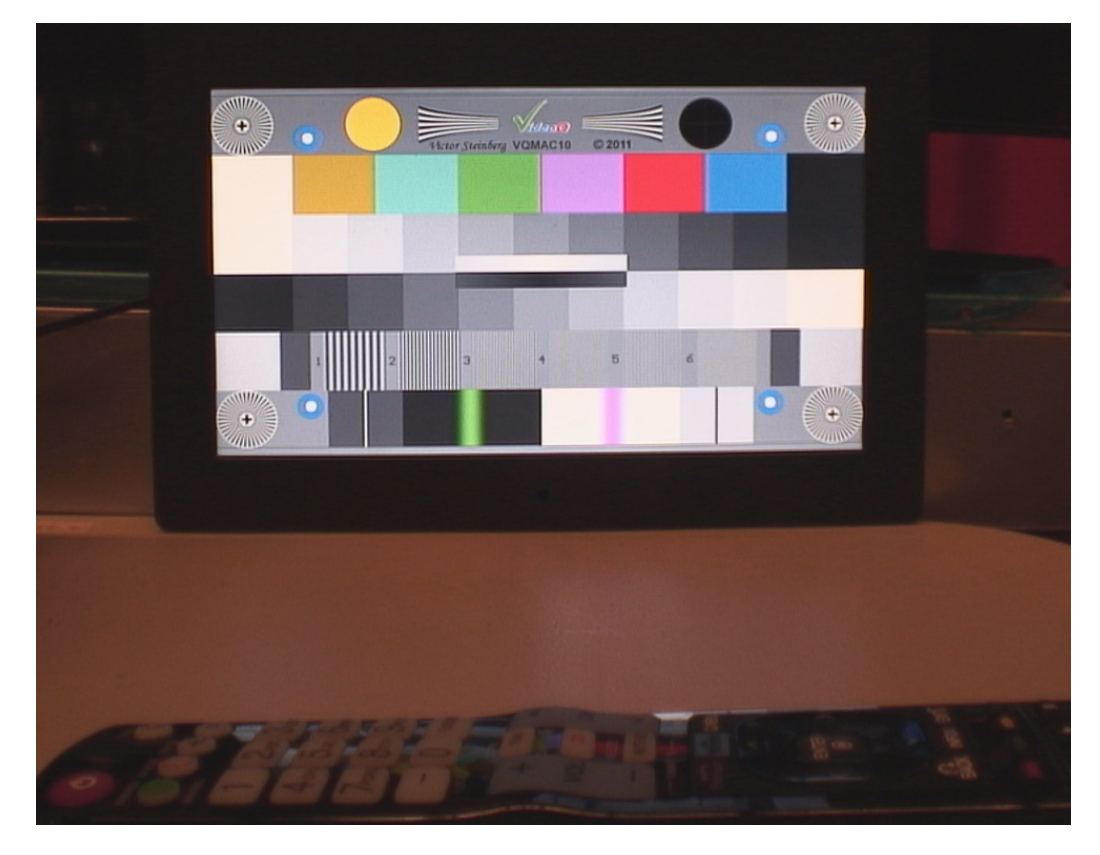

### **Related VideoQ Products**

# **VQPT** – A suite of software modules for advanced video processing workflow <a href="http://www.videoq.com/vqpt.html">http://www.videoq.com/vqpt.html</a>

**VQCBA** – VideoQ Color Bars Analyzer, companion program for **VQCB** Test Patterns Suite <u>http://www.videoq.com/vqcba.html</u>

**VQL** – Comprehensive library of sophisticated static and dynamic test patterns <u>http://www.videoq.com/vql.html</u>

#### VQTS4K - 12G / 4K / SDI / HDMI Video Generator-Analyzer

Industrial PC with SDI / HDMI Interfaces, VideoQ Test Patterns Library and VQMA Analyzer & Scope <u>http://www.videoq.com/vqts4k.html</u>

**VQV** – Media Files Player / Viewer / Analyzer

http://www.videoq.com/vqv.html